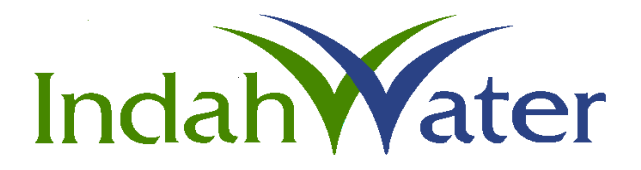

## USER MANUAL

# IWK RISK MANAGEMENT SYSTEM (IRMS)

© 2018 Indah Water Konsortium Sdn. Bhd. All rights reserved.

## CONTENTS

## PAGE

| INTRODUCTION              | 3 |  |  |
|---------------------------|---|--|--|
| SYSTEM OBJECTIVES         |   |  |  |
| USERS OF THE SYSTEM       | 3 |  |  |
| CRMS /ORMS                | 3 |  |  |
| ARMS                      | 3 |  |  |
| PROCESS FLOW              | 4 |  |  |
| CRMS /ORMS                | 4 |  |  |
| ARMS                      | 7 |  |  |
| 1.0 GETTING STARTED       | 1 |  |  |
| 1.1 Menu                  | 2 |  |  |
| 1.2 Log Out               | 3 |  |  |
| 2.0 MENU                  | 4 |  |  |
| 2.1 HOME14                | 4 |  |  |
| 2.2 SEARCH1               | 5 |  |  |
| 2.3 RISK REGISTER         | 8 |  |  |
| 2.3.1 Risk Identification | 9 |  |  |
| 2.3.2 Risk Evaluation     | 9 |  |  |
| 2.3.3 Risk Treatment Plan | 7 |  |  |
| 2.4 REPORTS               | 2 |  |  |
| 2.5 MINUTES OF MEETING    | 3 |  |  |
| 2.6 RISK LISTING          | 5 |  |  |
| 2.7 WORKING INBOX         | б |  |  |
| 2.8 ABOUT4'               | 7 |  |  |
| 2.9 CODES & CONTROL       | 7 |  |  |
| 3.0 APPENDIX              | 4 |  |  |
| 3.1 IMPACT AND LIKELIHOOD | 4 |  |  |
| 3.2 RISK MATRIX           | 5 |  |  |

## INTRODUCTION

This document is prepared to guide user to use new IWK Risk Management System (IRMS). IRMS is developed by IT Department based on requirements for an asset/department related risk management database as provided by AMPSS - PED (Asset Management Planning Services Section – Planning & Engineering Department), Risk Management & Compliance Unit (RMCU) and Operation & Maintenance Department (O&M). The system was designed to register the identification, evaluation, control and report the risk related to asset/department.

#### SYSTEM OBJECTIVES

As per the user requirement, the system was developed to meet the following objectives:

- a) Allow data entry by users.
- b) Workflow for risk identification, evaluation, review, escalation & closing.
- c) Availability of up-to-date information to all users.
- d) Eliminate need for manual records or duplicate entries and minimizing paper work.
- e) Effective communication via email alerts and reminders.
- f) Automation of reports and analysis.
- g) Historical record of risks sharing trends.

## USERS OF THE SYSTEM

There are 3 types of risks in IRMS with different user role:

- 1) Corporate Risk Corporate Risk Management System (CRMS)
- 2) Operational Risk Operational Risk Management System (ORMS)
- 3) Asset Risk Asset Risk Management System (ARMS)

| CRMS / | ORMS |
|--------|------|
|--------|------|

| Roles               | Description                                           |  |  |
|---------------------|-------------------------------------------------------|--|--|
| Risk Focal          | DRMC members.                                         |  |  |
| Risk Owner          | Person who shall be accountable for the risk.         |  |  |
| Risk Co-Owner       | Person who shall be responsible in managing the risk  |  |  |
|                     | with Risk Owner                                       |  |  |
| Risk Approver       | Head of Department who shall endorse the risk         |  |  |
| Risk Administrator  | Risk Management & Compliance Unit RMCU who            |  |  |
|                     | monitor and review the risk.                          |  |  |
| Risk Treatment Plan | Person who will be accountable for the risk treatment |  |  |
| Owner               | plan.                                                 |  |  |

#### ARMS

| Roles                | Description                                   |
|----------------------|-----------------------------------------------|
| Risk Focal           | Person who register the risk.                 |
| Risk Owner           | Person who shall be accountable for the risk. |
| Risk Treatment Owner | Risk Owner                                    |
| Risk Approver        | Person who approve the risk.                  |
| Risk Expert          | Person who monitor and review the risk.       |

## PROCESS FLOW

## **CRMS /ORMS**

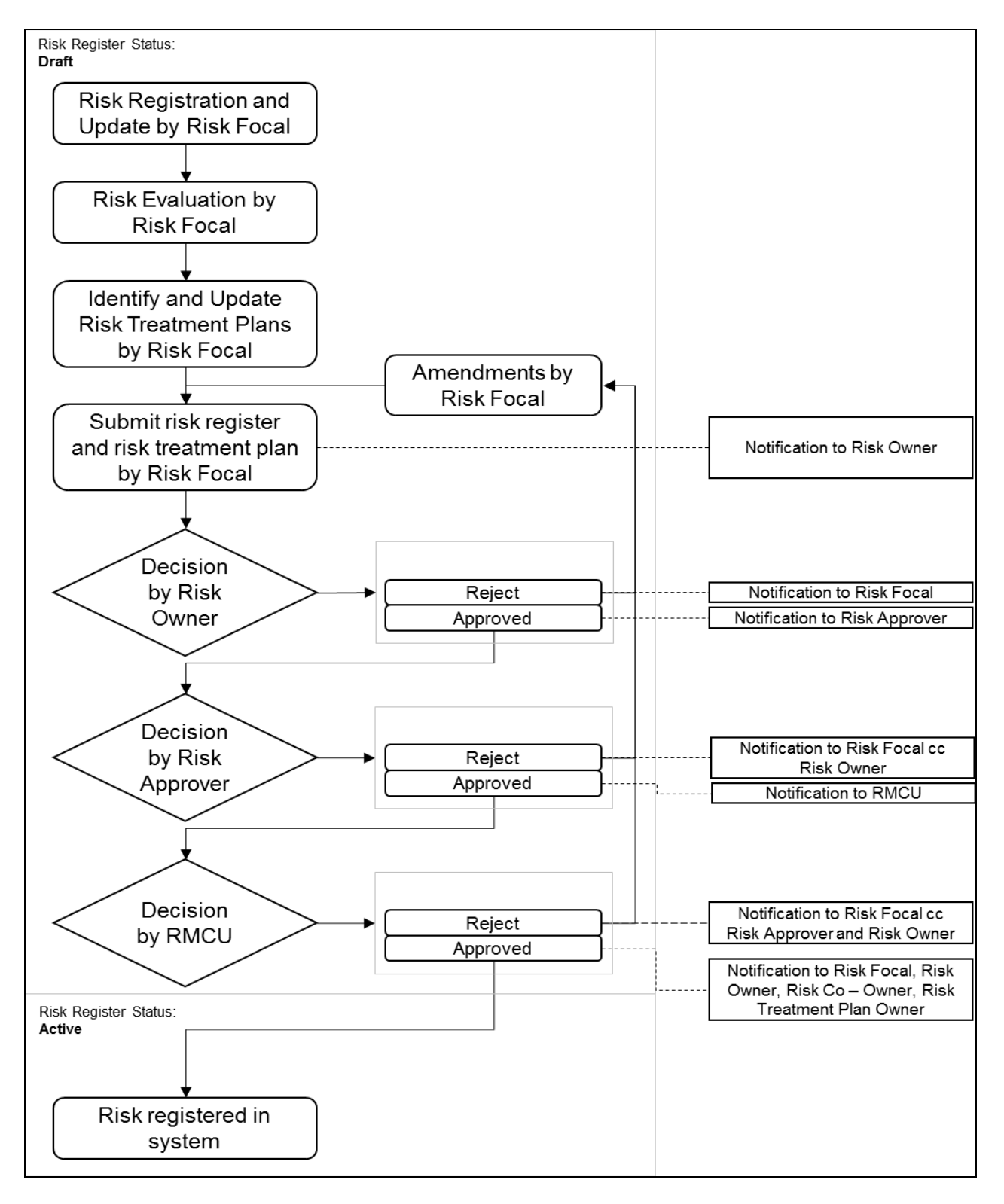

Below are the list of actions based on roles during workflow. This list located at upperleft page.

## **Risk Focal**

Action icon will be displayed as below when :

a) **Risk Owner** click on **Revert to Risk Focal** icon.

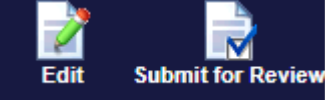

| Action | Description                              |
|--------|------------------------------------------|
| Edit   | Edit/Change risk information.            |
| Submit | Re-submit registered risk to Risk Owner. |

## **Risk Owner**

Action icon will be displayed as below when :

- a) **Risk Focal** submit registered risk by click on **Save & Submit** push button.
- b) **Risk Focal** click on **Submit for Review** icon.

| View Details Submit for Review | wRevert to Risk Focal                          |  |  |
|--------------------------------|------------------------------------------------|--|--|
| Action                         | Description                                    |  |  |
| View Details                   | To allow Risk Owner click on view details      |  |  |
|                                | button and review the data.                    |  |  |
| Submit for Review              | Risk Owner submit risk to Risk Approver        |  |  |
|                                | (HOD)                                          |  |  |
| Revert to Risk Focal           | If Risk Owner do not agree with the risk info, |  |  |
|                                | they can revert back the risk to Risk Focal.   |  |  |

## **Risk Approver (HOD)**

Action icon will be displayed as below when :

a) **Risk Owner** click on **Submit for Review** icon.

| View Details Revert to Risk Fo | cal Approve                                  |  |  |
|--------------------------------|----------------------------------------------|--|--|
| Action                         | Description                                  |  |  |
| View Details                   | To allow Risk Approver click on view details |  |  |
|                                | button and review the data.                  |  |  |
| Revert to Risk Focal           | If Risk Approver do not agree with the risk  |  |  |
|                                | info, they can revert back the risk to Risk  |  |  |
|                                | Focal.                                       |  |  |
| Approve                        | If approved, risk will be escalated to RMCU. |  |  |

## RMCU

Action icon will be displayed as below when :

## a) **Risk Approver** click on **Approve** icon.

| View Details Approve Reve | ert to Risk Focal                             |  |
|---------------------------|-----------------------------------------------|--|
| Action                    | Description                                   |  |
| View Details              | To allow RMCU click on view details button    |  |
|                           | and review the data.                          |  |
| Revert to Risk Focal      | If RMCU do not agree with the risk info, they |  |
|                           | can revert back the risk to Risk Focal.       |  |
| Approve                   | If approved, Risk Focal can proceed to update |  |
|                           | status in Risk Treatment Plan screen          |  |

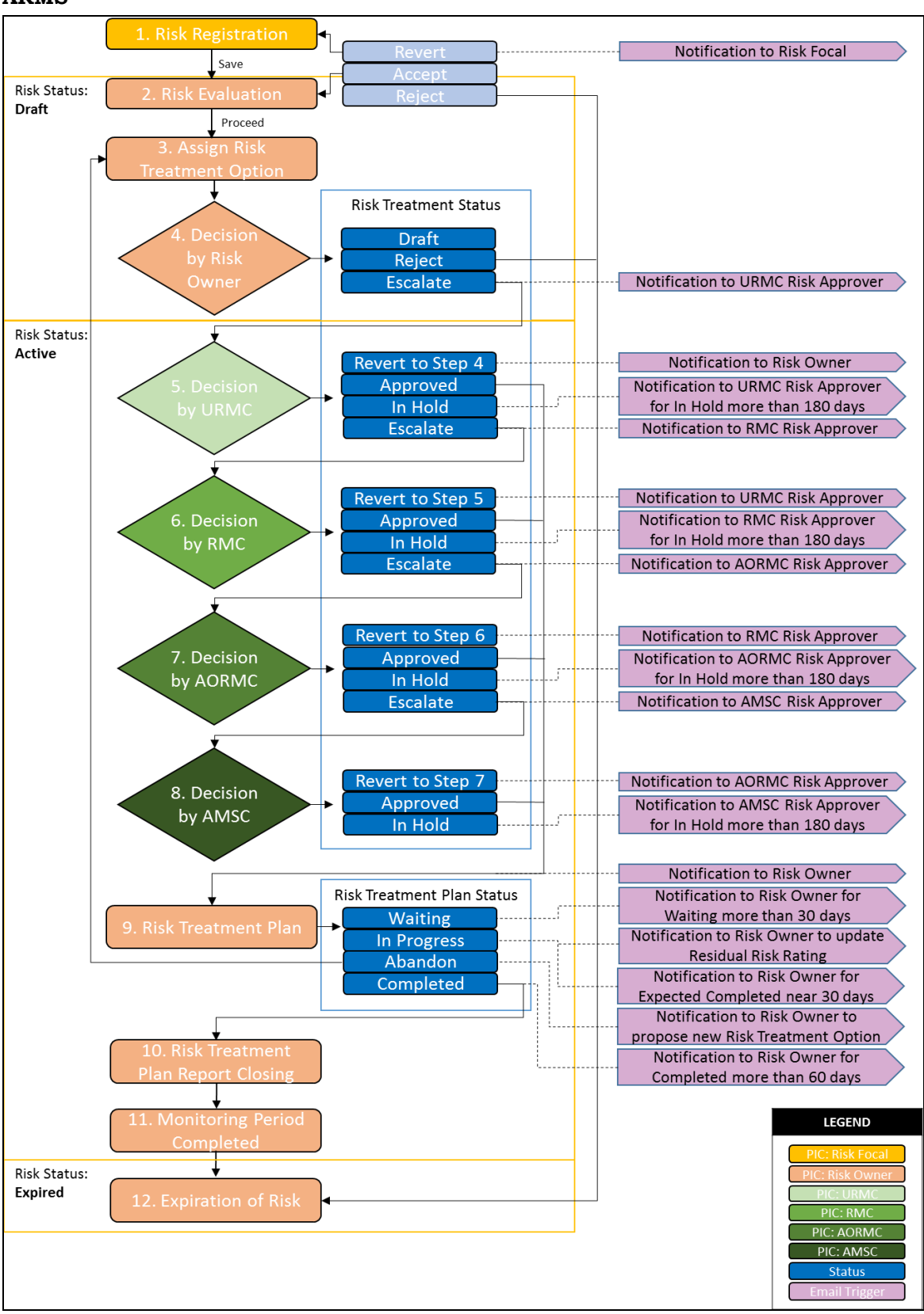

Below are the list of actions based on roles during workflow. This menu icon located at upper-left page.

## **Risk Owner**

Action icon will be displayed as below when :

- a) **Risk Focal** submit registered risk by click on **Save & Submit** push button
- b) Risk Focal click on Submit icon

| Edit | Reject       | Escalate to URMCRe | vert to Risk Foc |
|------|--------------|--------------------|------------------|
| 2    | - <u>X</u> - | 1                  |                  |
| ,    |              |                    |                  |

| Action               | Description                                             |  |
|----------------------|---------------------------------------------------------|--|
| Edit                 | Edit/Change Risk Evaluation info.                       |  |
| Reject               | Reject the risk and status will set as <b>Expired</b> . |  |
| Escalate to URMC     | Risk Owner escalate the risk to URMC.                   |  |
| Revert to Risk Focal | If Risk Owner do not agree with the info in             |  |
|                      | Risk Identification, they can revert back the           |  |
|                      | risk to Risk Focal.                                     |  |

Before the risk escalated to URMC, Risk Owner need to fill up Gross Risk Rating, Planned Residual Risk Rating and Risk Treatment Option completely. If not, the validation message will be displayed as below:

Please click Edit and select Risk Treatment Option to Proceed

## **Risk Focal**

Action icon will be displayed as below when :

a) **Risk Owner** click on **Revert to Risk Focal** icon

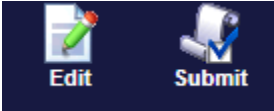

| Action | Description                              |
|--------|------------------------------------------|
| Edit   | Edit/Change Risk Identification info.    |
| Submit | Re-submit registered risk to Risk Owner. |

## URMC

Action icon will be displayed as below when :

- a) **Risk Owner** click on **Escalate to URMC** icon
  - b) **RMC** click on **Revert to URMC** icon

| 2            | ۵                    | <b>1</b> | <ul> <li>Image: A start of the start of the start of</li></ul> | 1               |
|--------------|----------------------|----------|----------------------------------------------------------------------------------------------------|-----------------|
| View Details | Revert to Risk Owner | In Hold  | Approve                                                                                                    | Escalate to RMC |

| Action               | Description                                     |  |
|----------------------|-------------------------------------------------|--|
| View Details         | To allow URMC click on view details button      |  |
|                      | and review/edit the details info (Hold Status). |  |
| Revert to Risk Owner | If URMC do not agree with the info, they can    |  |

|                 | revert back the risk to Risk Owner.            |  |
|-----------------|------------------------------------------------|--|
| In Hold         | If required, URMC can set risk status to hold  |  |
|                 | for certain reason.                            |  |
| Approve         | Risk is approved by URMC and Risk Focal can    |  |
|                 | proceed to the Risk Treatment Plan.            |  |
| Escalate to RMC | If the actions are not within the authority &  |  |
|                 | resources of the Unit Office, the risk will be |  |
|                 | escalated to the RMC.                          |  |

**(i)** 

Before risk status changed to In Hold, URMC/RMC/AORMC/AMSC need to fill Hold Status info in Risk Evaluation tab (Planned Residual Risk Rating section). If not, the validation message will be displayed as below:

Please click Edit and Select Hold Status to Proceed

| PLANNED RESIDUAL RISK RATING |                                          |                          |                      |
|------------------------------|------------------------------------------|--------------------------|----------------------|
|                              | View PRR Risk Evaluation                 |                          |                      |
|                              |                                          |                          |                      |
|                              | AUDIT VIEW                               | Risk Treatment<br>Option | Risk Treatment Title |
|                              | View Status                              | Option 1                 | To Coordinate With I |
| Sele                         | Selected Risk Treatment Option 1<br>Plan |                          |                      |
|                              | Risk Treatme                             | nt Reduce                |                      |
|                              | 👉 Hold Stat                              | us - Please sele         | ct - 👻               |

## RMC

Action icon will be displayed as below when :

- a) **URMC** click on **Escalate to RMC** icon
- b) **AORMC** click on **Revert to RMC** icon

| View Details Revert to URMC | In Hold Escalate to AORMC Approve               |  |  |
|-----------------------------|-------------------------------------------------|--|--|
| Action                      | Description                                     |  |  |
| View Details                | To allow URMC click on view details button      |  |  |
|                             | and review/edit the details info (Hold Status). |  |  |
| Revert to URMC              | If RMC do not agree with the info, they can     |  |  |
|                             | revert back the risk to URMC.                   |  |  |
| In Hold                     | If required, RMC can set risk status to hold    |  |  |
|                             | for certain reason.                             |  |  |
| Escalate to AORMC           | If the actions are not within the authority &   |  |  |
|                             | resources of the RMC, the risk will be          |  |  |
|                             | escalated to the AORMC.                         |  |  |
| Approve                     | Risk is approved by RMC and Risk Focal can      |  |  |
|                             | proceed to the Risk Treatment Plan.             |  |  |

## AORMC

Action icon will be displayed as below when :

\_\_\_

a) **RMC** click on **Escalate to AORMC** icon

b) AMSC click on **Revert to AORMC** icon

| View Details Escalate to AMSC | C In Hold Approve Revert to RMC                 |  |  |
|-------------------------------|-------------------------------------------------|--|--|
| Action                        | Description                                     |  |  |
| View Details                  | To allow AORMC click on view details button     |  |  |
|                               | and review/edit the details info (Hold Status). |  |  |
| Escalate to AMSC              | If the actions are not within the authority &   |  |  |
|                               | resources of the AORMC, the risk will be        |  |  |
|                               | escalated to the AMSC                           |  |  |
| In Hold                       | If required, AORMC can set risk status to hold  |  |  |
|                               | for certain reason.                             |  |  |
| Revert to RMC                 | If AORMC do not agree with the info, they can   |  |  |
|                               | revert back the risk to RMC.                    |  |  |
| Approve                       | Risk is approved by AORMC and Risk Focal        |  |  |
|                               | can proceed to the Risk Treatment Plan.         |  |  |

~//

## AMSC

Action icon will be displayed as below when : a) **AORMC** click on *Escalate to AMSC* icon

| View Details Revert to AORMO | C In Hold Approve                               |  |  |
|------------------------------|-------------------------------------------------|--|--|
| Action                       | Description                                     |  |  |
| View Details                 | To allow AMSC click on view details button      |  |  |
|                              | and review/edit the details info (Hold Status). |  |  |
| Revert to AORMC              | If AMSC do not agree with the info, they can    |  |  |
|                              | revert back the risk to AORMC.                  |  |  |
| In Hold                      | If required, AMSC can set risk status to hold   |  |  |
|                              | for certain reason.                             |  |  |
| Approve                      | Risk is approved by AMSC and Risk Focal can     |  |  |
|                              | proceed to the Risk Treatment Plan.             |  |  |

Every action will have Remarks and need to be entered by users. If not, work flow will not able to execute.

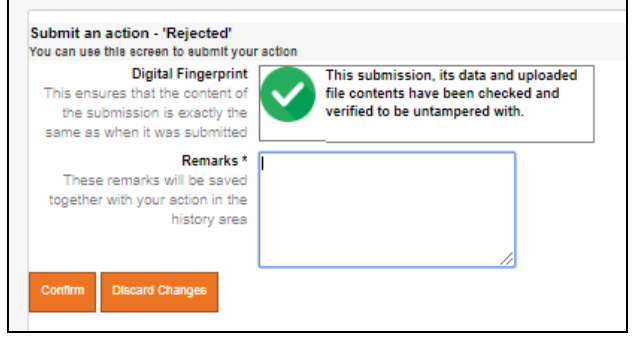

## 1.0 GETTING STARTED

To start the application, follow the steps below :

• Go to **Google Chrome**. Type the following URL at the Address bar : <u>http://i.iwk.com.my</u>

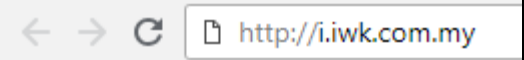

• Click on icon below:

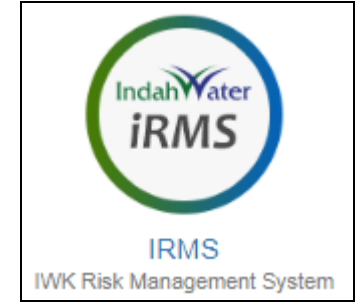

• Login screen will display as below:

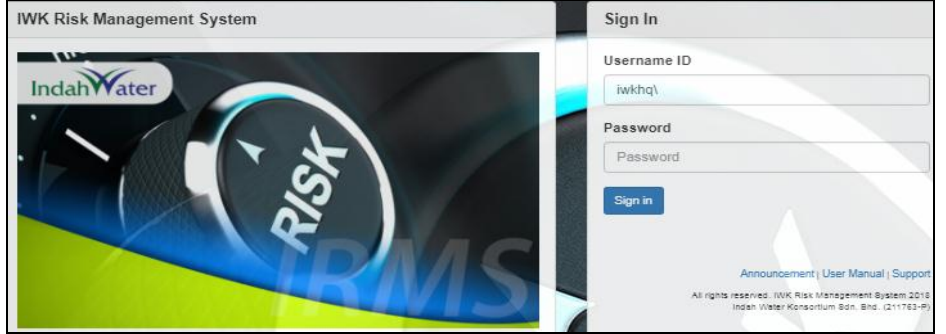

Kindly use your Network ID and add **iwkhq\** in-front of your ID.

- Click on the **Sign In** push button if you want to proceed with **IRMS** application.
- <u>An error message will appear if your **User ID** or **Password** are invalid.</u>

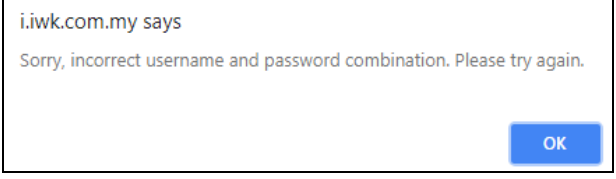

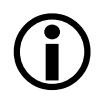

User ID and Password are case-sensitive. Make sure you enter the correct case with your User ID and Password.

• Once the **User ID** and **Password** are validated and the system recognizes users as a valid **IRMS** user, the following screen will be displayed.

| AKEEL MUHILDIN<br>akeeim@iwk.com.my<br>Thome<br>C<br>Search<br>Search<br>Risk Register<br>Reports | WELCOME AREEL MUHILDIN Dash Board Asset risk |                                           |                       |
|---------------------------------------------------------------------------------------------------|----------------------------------------------|-------------------------------------------|-----------------------|
| Minutes of Meeting                                                                                | Risk By Category                             | Risk By R                                 | esidual Risk Rating   |
|                                                                                                   |                                              |                                           | Low Madum High Strong |
| Working Inbox     About     Codes & Control                                                       | Convertinue Res.                             | 23<br>33<br>42                            |                       |
|                                                                                                   |                                              | Edw Medium                                | 5                     |
|                                                                                                   |                                              | <ul> <li>High</li> <li>Extreme</li> </ul> | 4                     |
|                                                                                                   | Risk Treatment Pla                           | in Status AR                              |                       |

This screen will show dashboard based on your role/department/unit office and IRMS menu on left sidebar.

|     | Home               |
|-----|--------------------|
|     | Search             |
| Ž   | Risk Register      |
| 1   | Reports            |
| ₽   | Minutes of Meeting |
| 111 | Risk Listing       |
|     | Working Inbox      |
| ?   | About              |
| X   | Codes & Control    |

## 1.1 Menu

There are 9 menus in the IRMS application :

| No.  | Мепи          | Description                                                   |
|------|---------------|---------------------------------------------------------------|
| i.   | Home          | To display Dashboard based on role / department / unit office |
| ii.  | Search        | To search existing data based on certain criteria             |
| iii. | Risk Register | To register new risk by using screen in this menu             |
| iv.  | Reports       | To view reports by using this menu                            |

| v.    | Minutes of           | To generate MOM for unit office              |
|-------|----------------------|----------------------------------------------|
|       | Meeting (For         |                                              |
|       | URMC only            |                                              |
| vi.   | Risk Listing         | To list out all of risk registered in system |
| vii.  | Working Inbox        | To list out all of pending action by user    |
| viii. | About                | Display name and version of system           |
| ix.   | Codes &              | To maintain reference data in IRMS tables.   |
|       | Control ( <b>For</b> |                                              |
|       | Admin only)          |                                              |
|       |                      |                                              |

**(i)** 

# The detailed description for every menu will be explained at the next chapter.

## 1.2 Log Out

To log out/exit from **IRMS** application, follow the steps below : Go to Log Out menu on the upper right corner called **Logout** and click on that icon:

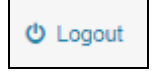

## 2.0 MENU

## 2.1 HOME

<u>Click **Home**</u> on left sidebar menu.

| 🕋 Home |
|--------|
|--------|

Dashboard screen will be displayed. There are 3 types of graphs in Dashboard:

## • Risk By Category

Pie Chart – Display the total of risk (Draft/Active status) by Risk Category

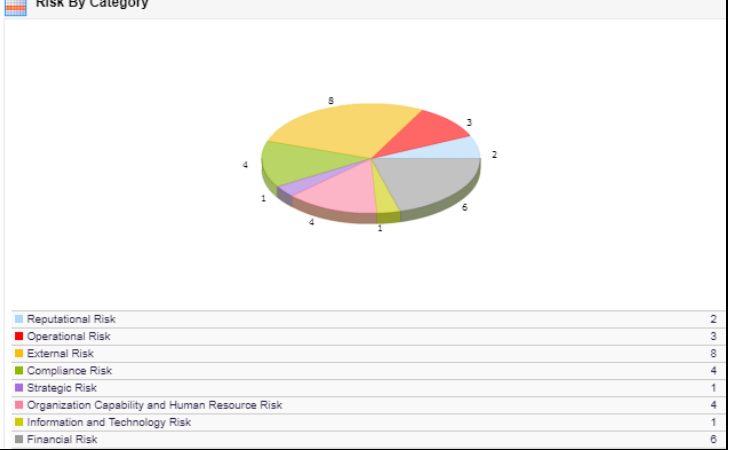

## • Risk By Residual Risk Rating

Pie Chart - Display Residual Risk Rating in color matrix format.

| Scoring Level | Color  |
|---------------|--------|
| Extreme       | Red    |
| High          | Blue   |
| Medium        | Green  |
| Low           | Yellow |

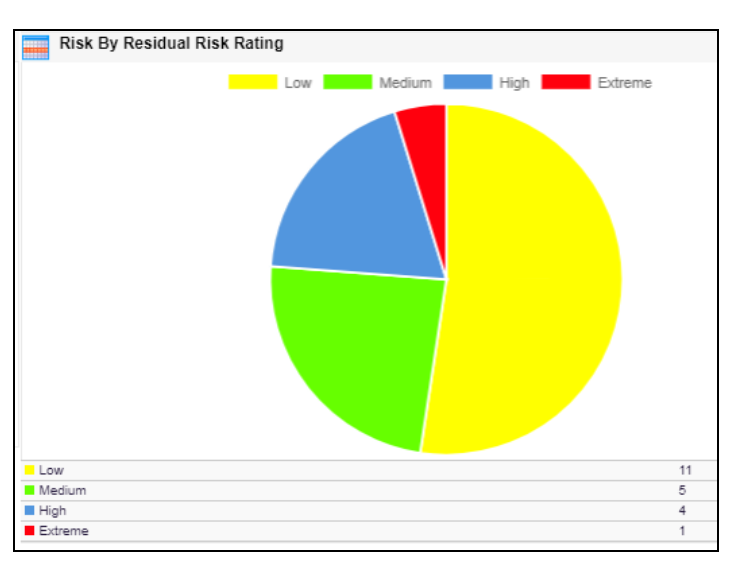

## • Risk Treatment Plan Status

Bar Chart – Display the total of risk by Treatment Plan Status (Waiting, In Progress and Completed) Risk Treatment Plan Status AR

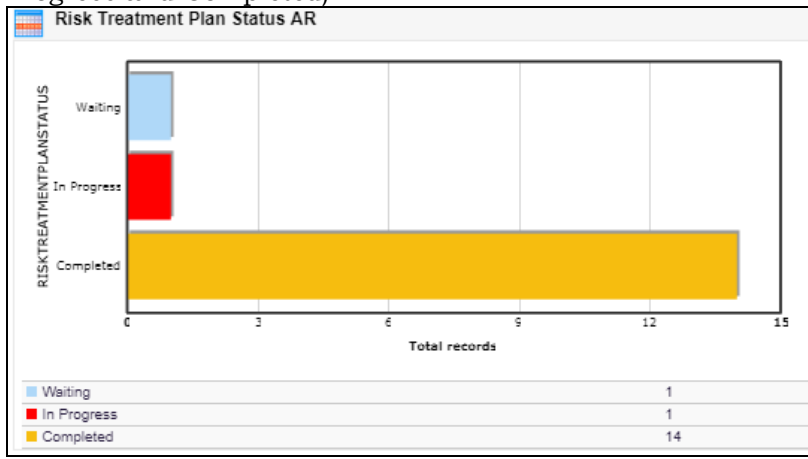

## 2.2 SEARCH

Click **Search** on left sidebar menu.

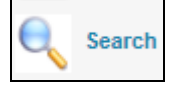

**Search** screen will be displayed:

| RISK SEARCH           |                      |                                 |   |  |
|-----------------------|----------------------|---------------------------------|---|--|
| Form Reference No :   |                      |                                 | ] |  |
| Asset No              |                      |                                 | ] |  |
| Risk Category :       | - Please select -    | ~                               | - |  |
| Sub Risk Category :   | - Please select -    | •                               |   |  |
| Risk Treatment Status | - Please select -    | Ŧ                               |   |  |
| Risk Status :         | - Please select -    | <b>*</b>                        |   |  |
| Risk Focal            | - Please select -    |                                 |   |  |
| Risk Owner            | - Please select -    | ▼ Find a user                   |   |  |
|                       | Search Risk Register | Create New Risk Register Cancel |   |  |

User can search existing risk data by certain criteria as below:

| Fields         | Description                               |
|----------------|-------------------------------------------|
| Form Reference | Unique Identifier for every risk data.    |
| No             |                                           |
| Asset No       | STP unique identifier                     |
| Risk Category  | Category of risk. Click on drop down menu |
|                | and figure as below will be displayed.    |

|                          | - Please select -                                                                                               |
|--------------------------|----------------------------------------------------------------------------------------------------|
|                          |                                                                                                    |
|                          | Strategic Risk                                                                                                  |
|                          | Asset Risk                                                                                                    |
|                          | Corporate Risk                                                                                                  |
|                          | Operational Risk                                                                                                |
|                          | Information and Technology Risk                                                                                 |
|                          | Organization Capability and Human Resource Risk                                                                 |
|                          | External Risk                                                                                                   |
| Sub Risk<br>Category     | Sub Category of risk. Click on drop<br>down menu and figure as below will be<br>displayed.<br>- Please select - |
|                          | Strategic Planning Risk                                                                                         |
|                          | STP/NPS/STF                                                                                                    |
|                          | Sewer Network                                                                                                   |
|                          | Flooding                                                                                                    |
|                          | Theft                                                                                                    |
|                          | Illegal Waste                                                                                                   |
| Risk Treatment<br>Status | Risk Treatment status of risk. Click on drop down menu and figure as below                                      |
|                          | will be displayed.                                                                                              |
|                          | - Please select -                                                                                               |
|                          |                                                                                                    |
|                          |                                                                                                    |
|                          | Approved by AMSC                                                                                                |
|                          | Approved by AORMC                                                                                               |
|                          | Approved by RMC                                                                                                 |
|                          | Approved by URMC                                                                                                |
|                          | Escalate to AMSC                                                                                                |
|                          | Escalate to AORMC                                                                                               |
|                          | Escalate to RMC                                                                                                 |
|                          |                                                                                                    |
| Risk Status              | Status of risk. Click on drop down<br>menu and figure as below will be<br>displayed.                            |

|            | - Please select -                                                                           |  |
|------------|---------------------------------------------------------------------------------------------|--|
| Risk Focal | Risk Focal of risk. This list will be displayed based on role/unit office/department.       |  |
| Risk Owner | Risk Focal of risk. This list will be<br>displayed based on role/unit<br>office/department. |  |

If user don't want to enter any criteria, click on **Search Risk Register** push button and all risk data will be displayed based on user role/unit office/department.

| Buttons                  | Functions                                                                                       |
|--------------------------|-------------------------------------------------------------------------------------------------|
| Search Risk Register     | To search risk record, click on the <b>Search</b><br><b>Risk Register</b> push button.          |
| Create New Risk Register | To add new risk in system, click on the <b>Create New Risk Register</b> push button.            |
| Cancel                   | To cancel any criteria entered in <b>Search</b> screen, click on the <b>Cancel</b> push button. |

## 2.3 RISK REGISTER

Click **Risk Register** on left sidebar menu.

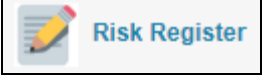

Risk Register screen have 3 types of tabs:

RISK IDENTIFICATION | RISK EVALUATION | RISK TREATMENT PLAN

- Risk Identification
- Risk Evaluation
- Risk Treatment Plan

**Every tab in Risk Register** screen will be displayed differently based on user role and risk type. IRMS have 3 types of risks:

- Corporate Risk (CRMS)
- Operational Risk (ORMS)
- Asset Risk (ARMS)
- Top Risk

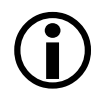

Top Risk can only be registered by RMCU and no workflow for this risk.

## 2.3.1 Risk Identification

**Risk Identification** can be entered based on role below:

| Risk Type | Role       |
|-----------|------------|
| CRMS      | Risk Focal |
| ORMS      | Risk Focal |
| ARMS      | Risk Focal |
| Top Risk  | RMCU       |

Below are the screen under **Risk Identification** tab based on type of risk.

## CRMS

| RISK REGI                                                                     | STER                                                        |
|-------------------------------------------------------------------------------|-------------------------------------------------------------|
| RISK IDENTIFICATI                                                             | ON I RISK EVALUATION I RISK TREATMENT PLAN                  |
| Risk Type :                                                                   | Corporate Risk                                              |
| Form Reference No :                                                           |                                                             |
| Registration Date :                                                           | 13-Aug-2018                                                 |
| Department :                                                                  | HUMAN CAPITAL & ADMINISTRATION                              |
| RISK IDENTIFICA                                                               | IION                                                        |
| * Risk Category :                                                             | - Please select - + Sub Risk Category : - Please select - + |
| * Risk Title :                                                                | - Plase select - +                                          |
| * Description :                                                               |                                                             |
| Attachment                                                                    | Choose File No file chosen                                  |
| * Root Cause(s):                                                              | Add Delete                                                  |
|                                                                               | Risk Cause There are currently no records                   |
| * Consequence(s) :                                                            | Add Delate<br>Consequences                                  |
|                                                                               | There are currently no records                              |
| Blak Focal                                                                    | Azian Mohd Lazim Deelonation - Senior Manager               |
| Risk Owner :                                                                  |                                                             |
|                                                                               | - Preses belieft - Prind a Lifer Designation :              |
| Risk Co Owner                                                                 | Add Delete                                                  |
|                                                                               | Risk Co Owner Designation :                                 |
|                                                                               | There are currently no records                              |
| Existing Control(e) :<br>Complete the Gross Risk<br>Rating before update this | Existing Control                                            |
| field                                                                         | There are currently no records                              |
| Control Effectiveness                                                         | - Please select -                                           |
| Entered by                                                                    | Zahan Mohd Lazim                                            |
| Risk Treatment Status :                                                       |                                                             |
| Riek Statue :                                                                 |                                                             |
| GRR Scoring                                                                   | 0 GRR Scoring Level                                         |
| RR Scoring                                                                    | - RR Scoring Level                                          |

## ORMS

| RISK REGI                                            | STER                                             |                       |            |
|------------------------------------------------------|--------------------------------------------------|-----------------------|------------|
| RISK IDENTIFICATI                                    | DN   <u>RISK EVALUATION</u>   <u>RISK TREATM</u> | IENT PLAN             |            |
| Risk Type :                                          | Operational Risk                                 |                       |            |
| -                                                    |                                                  | Date identified :     | P2         |
| Form Reference No :                                  | -                                                |                       |            |
| Registration Date :                                  | 13-Aug-2018                                      | Expiration Date :     | -          |
| - Unit Onice                                         | - Please select - v                              | Abaar NO .            |            |
| Section :                                            | - Please select - v                              |                       |            |
|                                                      |                                                  |                       |            |
| RISK IDENTIFICA                                      | TION                                             |                       |            |
| * Risk Category :                                    | -                                                | * Sub Risk Category : |            |
| * Risk Title :                                       | - Please select - v                              |                       |            |
| * Description :                                      |                                                  |                       |            |
| Attachment                                           |                                                  |                       |            |
|                                                      | Choose File No file chosen                       |                       |            |
| * Root Cause(s):                                     |                                                  |                       |            |
|                                                      |                                                  |                       |            |
|                                                      | Risk Cause                                       |                       |            |
|                                                      | There are currently no records                   |                       |            |
| Consequence(s) :                                     | Add Delete                                       |                       |            |
|                                                      | Consequences                                     |                       |            |
|                                                      | There are currently no records                   |                       |            |
| Risk Focal :                                         | Norhafiza Misno                                  | Designation :         | Executive  |
| Risk Owner :                                         | - Please select - Tind a user                    | Designation :         |            |
| Risk Co Owner                                        | Add Delete                                       |                       |            |
|                                                      | Risk Co Owner                                    | Des                   | Ignation : |
|                                                      | There are currently no records                   |                       |            |
| Existing Control(s) :                                |                                                  |                       |            |
| Complete the Gross Risk<br>Rating before undate this | Existing Control                                 |                       |            |
| field                                                | There are currently no records                   |                       |            |
| Control Effectiveness                                | - Please select -                                |                       |            |
| Entered by                                           | Norhafiza Misno                                  |                       |            |
| Risk Treatment Status :                              |                                                  |                       |            |
| Risk Status :                                        |                                                  |                       |            |
| GRR Scoring                                          | 0                                                | GRR Scoring Level     |            |
| RR Scoring                                           |                                                  | RR \$coring Level     |            |

## ARMS

| RISK REGI               | STER                                                     |                     |             |
|-------------------------|----------------------------------------------------------|---------------------|-------------|
|                         |                                                          |                     |             |
| RISK IDENTIFICATI       | ON   <u>RISK EVALUATION</u>   <u>RISK TREATMENT PLAN</u> |                     |             |
| Risk Type :             | Asset Risk                                               |                     |             |
| Form Reference No :     | -                                                        | * Date identified : | <b>m</b>    |
| Registration Date :     | 13-Aug-2018                                              | Expiration Date :   | 01-Jan-9999 |
| Unit Office             | NEGERI SEMBILAN                                          |                     |             |
| ASSET INFORMAT          | ION                                                      |                     |             |
| * Asset No :            | Search                                                   | State :             |             |
| Location :              |                                                          | Plant Type :        |             |
| Takeover Date :         |                                                          | Connected PE :      |             |
| Source Code :           |                                                          | Design PE :         |             |
| Effluent Standard DOE : |                                                          | Object ID :         |             |
| DOE Category :          |                                                          |                     |             |
| RISK IDENTIFICA         | TION                                                     |                     |             |
| Risk Category :         |                                                          | Sub Risk Category : |             |
| * Risk Title :          | - Please select -                                        | ]                   |             |
| Location :              | -                                                        |                     |             |
| Sewer Length (km) :     | -                                                        |                     |             |
| From Longitude (x:)     | -                                                        | From Longitude (y:) | -           |
| To Longitude (x:)       | -                                                        | To Longitude (y:)   |             |
| * Description :         |                                                          |                     |             |
| * Root Cause(s):        | Add Delete                                               |                     |             |
|                         |                                                          |                     |             |
|                         | Risk Cause                                               |                     |             |
|                         | There are currently no records                           |                     |             |
| * Consequence(s) :      | Add Delete                                               |                     |             |
|                         | Consequences                                             |                     |             |
|                         | There are currently no records                           |                     |             |
| * Existing Control :    |                                                          |                     |             |
| Control Effectiveness : |                                                          |                     |             |
| Control Enectiveness .  | - Please select - +                                      |                     |             |
| Risk Focal :            | Akeel Muhiidin                                           | Designation :       | Engineer    |
| * Risk Owner :          | - Please select - v Find a user                          | Designation :       |             |
| Risk Treatment Status : |                                                          |                     |             |
| Risk Status :           |                                                          |                     |             |
| GRR Scoring             | 0                                                        | GRR Scoring Level   |             |
| PRR Scoring             | -                                                        | PRR Scoring Level   |             |
| RR Scoring              | -                                                        | RR Scoring Level    |             |

## TOP RISK

| RISK REGI                                            | STER                                              |
|------------------------------------------------------|---------------------------------------------------|
| RISK IDENTIFICATI                                    | ON   <u>RISK EVALUATION   RISK TREATMENT PLAN</u> |
| Risk Type :                                          | Top Risk                                          |
| Form Reference No :                                  |                                                   |
| Registration Date :                                  | 15-Aug-2018                                       |
| Department :                                         | RISK MANAGEMENT & COMPLIANCE UNIT                 |
| Top Ranking                                          |                                                   |
| RISK IDENTIFICA                                      | IION                                              |
| * Risk Category :                                    | - Please select - v                               |
| * Risk Title :                                       | - Please select - v                               |
| * Description :                                      |                                                   |
| Attachment                                           | Choose File No file chosen                        |
| * Root Cause(s):                                     | Add Delete                                        |
|                                                      | Risk Cause                                        |
|                                                      | There are currently no records                    |
| * Consequence(e) :                                   | Add Delete                                        |
|                                                      | Consequences                                      |
|                                                      | There are currently no records                    |
| Risk Focal :                                         | Gobl Palanlandy Designation : Hod                 |
| Risk Owner :                                         | - Please select - V Find a user Designation -     |
| Risk Co Owner                                        | Add Delete                                        |
|                                                      | Risk Co Owner Designation :                       |
|                                                      | There are currently no records                    |
| Existing Control(a)                                  |                                                   |
| Complete the Gross Risk<br>Ratino before update this | Edisting Control                                  |
| field                                                | There are currently no records                    |
| Control Effectiveness                                | - Plase select - v                                |
| Entered by                                           | Gobi Palanlandy                                   |
| Risk Treatment Status :                              |                                                   |
| Riek Status :                                        |                                                   |
| GRR Scoring                                          | 0 GRR Scoring Level                               |
| RR Scoring                                           | - RR Scoring Level                                |

This screen is used to register and edit risk information. The fields displayed are:

| Fields                            | Description                                                                                                    |
|-----------------------------------|----------------------------------------------------------------------------------------------------|
| Risk Type                         | <ul> <li>Auto display based on user role.</li> <li>Corporate Risk</li> <li>Asset Risk</li> <li>Operational Risk</li> </ul> |
| Form Reference No                 | Auto generated by system in sequential manner.                                                                             |
| Registration Date                 | Auto on date of registration of data in system.                                                                            |
| ** Identified Date<br>(ARMS/ORMS) | Pop up calendar and allow to be back dated.                                                                                |

| Demontracent              | «       August 2018       »         Su       Mo       Tu       We       Th       Fr       Sa         29       30       31       1       2       3       4         5       6       7       8       9       10       11         12       13       14       15       16       17       18         19       20       21       22       23       24       25         26       27       28       29       30       31       1         2       3       4       5       6       7       8 |
|---------------------------|----------------------------------------------------------------------------------------------------|
| (CRMS/Top Risk)           | Auto display based on user login.                                                                                                    |
| Unit Office<br>(ORMS)     | Unit Office of risk. Click on drop down menu<br>and figure as below will be displayed.<br>- Please select -<br>ALOR SETAR<br>GOMBAK<br>IPOH<br>KLANG<br>KUALA LUMPUR<br>LABUAN<br>I ANGAT                                                                                                    |
| Section<br>(ORMS)         | Section of risk. Click on drop down menu and<br>figure as below will be displayed.<br>- Please select-<br>- Please Select-<br>Desludging<br>Fleet<br>Health & Safety<br>M&E<br>Network<br>Operation Planning<br>Treatment                                                                                                    |
| Asset No<br>(ORMS)        | STP unique identifier.                                                                                                    |
| Expiration Date<br>(ARMS) | The date when risk will be changed to Expired.<br>Default value – 01/01/9999                                                                                                    |
| ** Asset No<br>(ARMS)     | <ul> <li>STP unique identifier. Once Asset No is entered, below field will be displayed automatically and user can't edit this 9 fields.</li> <li>This fields are retrieved from AMIS:</li> <li>Location</li> <li>Takeover Date</li> </ul>                                                                                                    |

|                         | <ul> <li>Source Code</li> <li>Effluent Standard DOE</li> <li>DOE Category</li> <li>State</li> <li>Plant Type</li> <li>Connection PE</li> <li>Design PE Object ID</li> </ul>                                                                                                    |
|-------------------------|----------------------------------------------------------------------------------------------------|
| ** Risk Category        | ARMS/ORMS<br>Auto display based on selected <b>Risk Title</b> .<br>CRMS/Top Risk<br>Click on drop down menu and figure as below<br>will be displayed.<br>- Please select -<br>[<br>Compliance Risk<br>External Risk<br>Financial Risk<br>Information and Technology Risk<br>Operational Risk<br>Organization Capability and Human Resource Risk<br>Reputational Risk<br>Stratenir Risk |
| ** Sub Risk<br>category | ARMS/ORMS<br>Auto display based on selected <b>Risk Title</b> .<br>CRMS/Top Risk<br>Click on drop down menu and figure as below<br>will be displayed. This list filter by <b>Risk</b><br>Category.<br>- Please select -<br>Budgeting and Planning Risk<br>Cash Management Risk<br>Liquidity and Funding Risk                                                                           |
| ** Risk Title           | <b>ARMS/ORMS</b><br>The list will be filter by <b>Risk Type</b> . Click on<br>drop down menu and figure as below will be<br>displayed.                                                                                                    |

|                                      | Please select -     I      STP/NPS & STF: Buffer Zone      STP/NPS & STF: Design defects      STP/NPS & STF: Effluent Discharge Point/Drainage Issue     STP/NPS & STF: Hydraulic/Organic Overloading      STP/NPS & STF: Inadequate Parameter Protection     STP/NPS & STF: Inadequate Parameter Protection     STP/NPS & STF: Indequate Parameter Protection     STP/NPS & STF: Influent Illegal Discharge     STP/NPS & STF: Influent Illegal Discharge     STP/NPS & STF: Inundation     STP/NPS & STF: Non Conventional System      ODWIS //Tage Diacle |
|--------------------------------------|----------------------------------------------------------------------------------------------------|
|                                      | The list will be filter by <b>Sub Risk Category</b> .<br>Click on drop down menu and figure as below<br>will be displayed.<br>- Please select-<br>Cash Flow Risk<br>Insufficient revenue to cover overhead                                                                                                    |
| Location<br>(ARMS)                   | Free text.<br>This field will only be displayed when <b>Sub Risk</b><br><b>Category</b> is set as <b>Sewer Network</b> .                                                                                                    |
| Sewer Length (km)<br><b>(ARMS)</b>   | Number field type.<br>This field will only be displayed when <b>Sub Risk</b><br><b>Category</b> is set as <b>Sewer Network</b> .                                                                                                    |
| From Longitude (x)<br>( <b>ARMS)</b> | Number field type.<br>This field will only be displayed when <b>Sub Risk</b><br><b>Category</b> is set as <b>Sewer Network</b> .                                                                                                    |
| From Longitude (y)<br>(ARMS)         | Number field type.<br>This field will only be displayed when <b>Sub Risk</b><br><b>Category</b> is set as <b>Sewer Network</b> .                                                                                                    |
| To Longitude (x)<br><i>(ARMS)</i>    | Number field type.<br>This field will only be displayed when <b>Sub Risk</b><br><b>Category</b> is set as <b>Sewer Network</b> .                                                                                                    |
| To Longitude (y)<br><i>(ARMS)</i>    | Number field type.<br>This field will only be displayed when <b>Sub Risk</b><br><b>Category</b> is set as <b>Sewer Network</b> .                                                                                                    |
| ** Description                       | ARMS<br>Auto entered upon entering of <b>Risk Title</b> and<br>can be edited.<br>CRMS/ORMS<br>Free text.                                                                                                    |
| Attachment<br>(CRMS/ORMS/Top         | Allow to upload more then 1 file related to the risk.                                                                                                    |

| Risk)                    |                                                                                                    |
|--------------------------|----------------------------------------------------------------------------------------------------|
| ** Root Cause(s)         | ARMS Only 1 Cause can be selected from drop down menu and figure as below will be displayed.  Please select Old Plant/Private Plant (Force Takeover) Construction Defects Design Issue (Sewer) CPMS/OPMS/Ten Piste              |
|                          | Free text with auto numbering (1,2,3)                                                                                                    |
| <b>**</b> Consequence(s) | ARMS<br>Only 1 Consequence can be selected from drop<br>down menu and figure as below will be<br>displayed.<br>- Please select -<br>I<br>Compliance Issue<br>Health & Safety<br>Loss or Damage to Property<br>Overflow/Backflow |
| Risk Focal               | Auto display based on user login.                                                                                                    |
| ** Risk Owner            | Click on drop down menu and the list is filter<br>by Unit Office <b>(ARMS)</b> or Department<br><b>(CRMS/ORMS)</b>                                                                                                    |
| ** Existing Control      | ARMS<br>Free text.<br>CRMS/ORMS/Top Risk<br>Free text with auto roman numerals (i,ii,iii)                                                                                                    |
| Control<br>Effectiveness | Click on drop down menu and figure as below<br>will be displayed.<br>- Please select -                                                                                                    |
| Status                   | This will show the current status of workflow.<br>For example:                                                                                                    |

|                                  | <ul> <li>Escalate to URMC</li> <li>Escalate to RM</li> <li>Revert to Risk Focal</li> </ul>      |
|----------------------------------|-------------------------------------------------------------------------------------------------|
| Risk Status                      | Auto display.<br>This will show the current status of risk:<br>• Draft<br>• Active<br>• Expired |
| GRR Scoring                      | Auto display.<br>This will show total scoring of Gross Risk<br>Rating                           |
| GRR Scoring Level                | Auto display.<br>This will show scoring level of Gross Risk<br>Rating                           |
| PRR Scoring<br>(ARMS)            | Auto display.<br>This will show total scoring of Planned<br>Residual Risk Rating                |
| PRR Scoring Level<br>(ARMS)      | Auto display.<br>This will show scoring level of Planned<br>Residual Risk Rating                |
| RR Scoring                       | Auto display.<br>This will show total scoring of Residual Risk<br>Rating                        |
| RR Scoring Level                 | Auto display.<br>This will show scoring level of Residual Risk<br>Rating                        |
| Top Ranking<br><b>(Top Risk)</b> | Number field type.                                                                              |

\*\* Mandatory field

**(i)** 

## If risk is registered without entering any mandatory field, the risk will never be saved into database.

| Buttons   | Functions                                                                                                    |
|-----------|----------------------------------------------------------------------------------------------------|
| Save      | To save the data, click on the <b>Save</b> push button and <b>Risk Status</b> will set as <b>Draft</b> .           Risk Status : Draft |
| Edit data | To edit the data, click on the <b>Edit</b> push button.                                                                                |

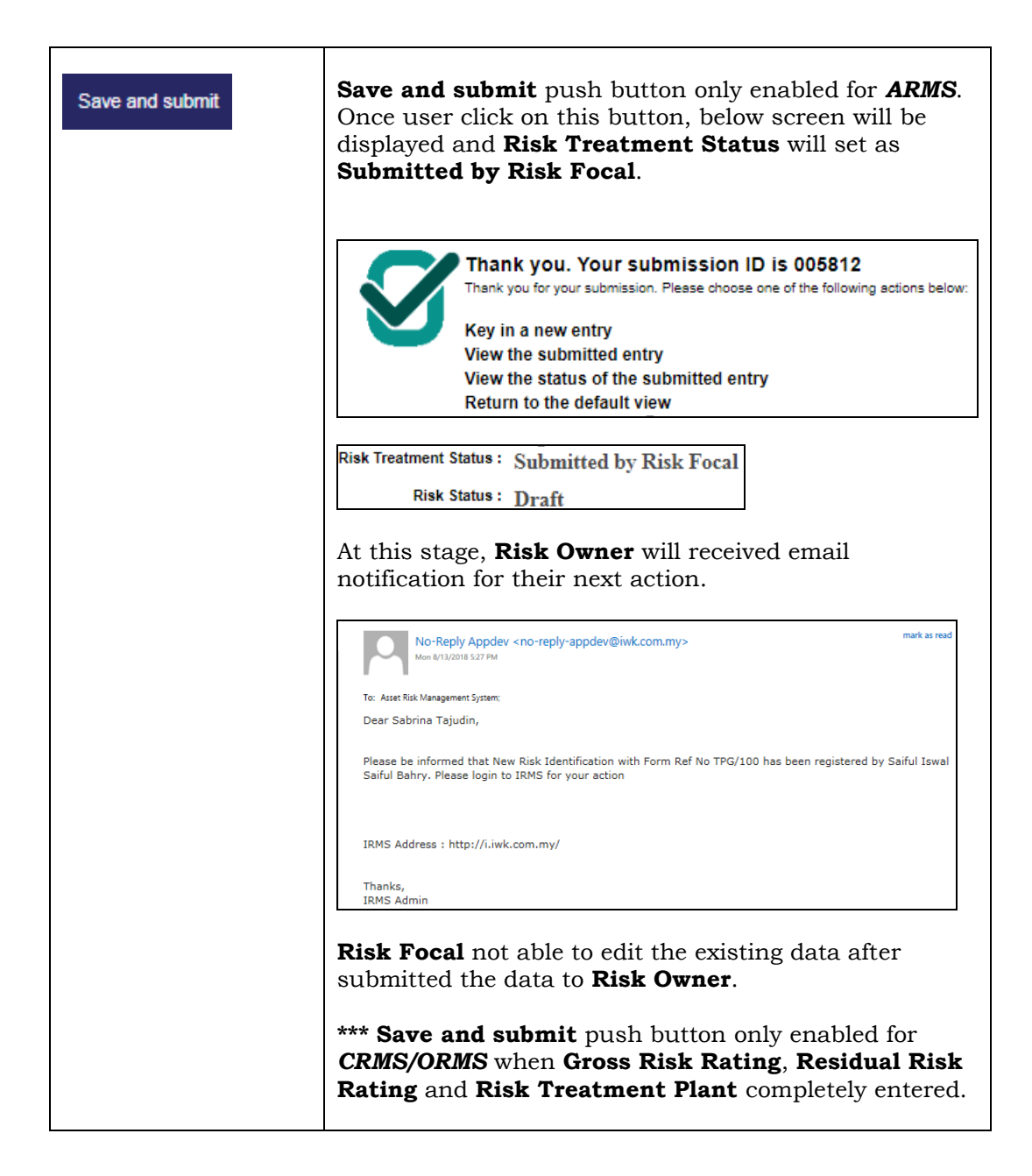

## 2.3.2 Risk Evaluation

**Risk Evaluation** can be entered based on role below:

| Risk Type | Role       |
|-----------|------------|
| CRMS      | Risk Focal |
| ORMS      | Risk Focal |
| ARMS      | Risk Owner |
| Top Risk  | RMCU       |

Below are the screen under **Risk Evaluation** tab based on type of risk.

## CRMS/ORMS/Top Risk

| RISK IDENTIFICATION                      | RIS  | SK E   | VAL     | UATI    | ON  | <u>RIS</u> | K TREATMENT PLAN   |                  |                        |
|------------------------------------------|------|--------|---------|---------|-----|------------|--------------------|------------------|------------------------|
|                                          | Vie  | w Ev   | aluatio | on Hist | ory |            |                    |                  |                        |
| GROSS RISK RATI                          | NG   |        |         |         |     |            |                    |                  |                        |
|                                          | IMPA | CT S   | CORE    | 8       |     |            |                    | IMPACT LEVEL     | IMPACT DESCRIPTION     |
| Operating Costs                          | • 0  | 01     | 0 2     | 03      | ◎ 4 | 05         | Info               | N/A              | N/A                    |
| Cash Flow Impact                         | ⊛ 0  | 01     | 0 2     | 03      | ◎ 4 | 05         | Info               | N/A              | N/A                    |
| Total Revenue (RM'mil)                   | ⊛ 0  | ◎1     | 0 2     | 03      | ◎ 4 | 05         | Info               | N/A              | N/A                    |
| Legal / Regulatory /<br>Compliance       | ⊛ 0  | 01     | 0 2     | 03      | 04  | 05         | Info               | N/A              | N/A                    |
| Adverse<br>Publicity/Reputation          | ⊛ 0  | ◎1     | 0 2     | 03      | 04  | 0 5        | Info               | N/A              | N/A                    |
| Customer Service<br>(Enquiry/Complaints) | ⊛ 0  | 01     | 0 2     | 03      | ◎ 4 | 05         | Info               | N/A              | N/A                    |
| Business Process &<br>System             | • 0  | 01     | 0 2     | 03      | ◎ 4 | 05         | Info               | N/A              | N/A                    |
| Service/Business<br>Interruption         | ⊛ 0  | 01     | 0 2     | 03      | 04  | 0 5        | Info               | N/A              | N/A                    |
| Human Resource                           | • 0  | 01     | 0 2     | 03      | 04  | 0 5        | Info               | N/A              | N/A                    |
| Safety and Health                        | ⊛ 0  | 01     | 0 2     | 03      | ◎ 4 | 0 5        | Info               | N/A              | N/A                    |
|                                          | LIKE | LIHO   | OD S    | CORE    |     |            |                    | LIKELIHOOD LEVEL | LIKELIHOOD DESCRIPTION |
| Likelihood                               | • 0  | 01     | 0 2     | 03      | 04  | 0 5        | Info               |                  |                        |
|                                          | OVE  | RALL   | . sco   | RING    |     |            |                    |                  |                        |
| Total Impact Score                       |      | 0      |         |         |     |            |                    |                  |                        |
| Total Likelihood Sco                     | re   | 0      |         |         |     |            |                    |                  |                        |
| Scoring Level                            |      |        |         |         |     |            |                    |                  |                        |
| RESIDUAL RISK R                          | ATE  | NG     |         |         |     |            |                    |                  |                        |
| Add Delete                               |      |        |         |         |     |            |                    |                  |                        |
| AUDIT VIEW                               |      | Date I | Updat   | e       |     |            | Total Impact Score | Total Likelihoo  | d Score Total Scoring  |
| There are currently no rec               | ords |        |         |         |     |            |                    |                  |                        |
|                                          |      |        |         |         |     |            |                    |                  |                        |

## ARMS

| RISK REGI                                | STER                             |                     |                                |                                                                    |
|------------------------------------------|----------------------------------|---------------------|--------------------------------|--------------------------------------------------------------------|
| RISK IDENTIFICATION                      | RISK EVALUATION                  | RISK TREATMENT PLA  | N                              |                                                                    |
|                                          | View Evaluation History          |                     |                                |                                                                    |
| CDOSS DISK DATI                          | NC                               |                     |                                |                                                                    |
| GR055 KI5K KATI                          | IMPACT SCORE                     |                     | IMPACT LEVEL                   | IMPACT DESCRIPTION                                                 |
| Operating Costs                          | 0 0 1 0 2 0 3 0 4                | © 5 Info            | Minor                          | Increase of 5% - 10%                                               |
| Cash Flow Impact                         | <pre></pre>                      | © 5 Info            | N/A                            | N/A                                                                |
| Total Revenue (RM'mil)                   |                                  | © 5 Info            | N/A                            | N/A                                                                |
| Legal / Regulatory /<br>Compliance       | <pre> ® 0 0 1 0 2 0 3 0 4 </pre> | S Info              | N/A                            | N/A                                                                |
| Adverse<br>Publicity/Reputation          | <pre></pre>                      | O 5 Info            | N/A                            | N/A                                                                |
| Customer Service<br>(Enquiry/Complaints) |                                  | © 5 Info            | N/A                            | N/A                                                                |
| Business Process &<br>System             | <pre></pre>                      | © 5 Info            | N/A                            | N/A                                                                |
| Service/Business<br>Interruption         | <pre> ® 0 @ 1 @ 2 @ 3 @ 4 </pre> | © 5 Info            | N/A                            | N/A                                                                |
| Human Resource                           | <pre> ® 0 0 1 0 2 0 3 0 4 </pre> | © 5 Info            | N/A                            | N/A                                                                |
| Safety and Health                        | <pre> ® 0 @ 1 @ 2 @ 3 @ 4 </pre> | S Info              | N/A                            | N/A                                                                |
|                                          | LIKELIHOOD SCORE                 |                     | LIKELIHOOD LEVEL               | LIKELIHOOD DESCRIPTION                                             |
| Likelihood                               | 0 0 1 0 2 0 3 0 4                | © 5 Info            | Possible                       | The risk is expected to occur at least once in the next 12 months. |
|                                          | OVERALL SCORING                  |                     |                                |                                                                    |
| Total Impact Score                       | 2                                |                     |                                |                                                                    |
| Total Likelihood Sco                     | re 3                             |                     |                                |                                                                    |
| Scoring Level                            | Medium                           |                     |                                |                                                                    |
| PLANNED RESIDU                           | AL RISK RATING                   |                     |                                |                                                                    |
| Add Delete                               |                                  |                     |                                |                                                                    |
| AUDIT VIEW                               | Risk Treatment Risk Tr<br>Option | reatment Title Risk | Treatment Cost Estir<br>Projec | nate Time Of Total Scoring Scoring Level<br>t Completion           |
| There are currently no rec               | ords                             |                     |                                |                                                                    |
| Selected Risk Treatment<br>Plan          | - Please select -                | Ŧ                   |                                |                                                                    |
| Risk Treatment                           | -                                |                     |                                |                                                                    |
| Hold Status                              | -                                |                     |                                |                                                                    |
| RESIDUAL RISK RATING                     |                                  |                     |                                |                                                                    |
| Add Delete                               |                                  |                     |                                |                                                                    |
| AUDIT VIEW                               | Date Update                      | Total Impact Score  | Total Likelihoo                | d Score Total Scoring Scoring Level                                |

| Risk Rating                  | Risk Type  |
|------------------------------|------------|
| Gross Risk Rating            | CRMS       |
|                              | ORMS       |
|                              | • ARMS     |
|                              | • Top Risk |
| Planned Residual Risk Rating | • ARMS     |
| Residual Risk Rating         | CRMS       |
|                              | ORMS       |
|                              | ARMS       |
|                              | Top Risk   |
|                              |            |

This screen is used for risk rating evaluation. There are 3 type of risk rating:

## ARMS

To add/edit data in **Risk Evaluation** tab, **Risk Owner** need to click on **Edit** menu icon at upper-left page as below:

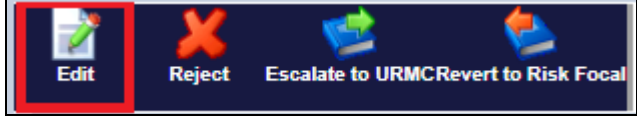

## CRMS/ORMS/Top Risk

To add/edit data in this tab, **Risk Focal/RMCU** need to click on **Edit data** <u>push button</u> at the bottom page as below:

Edit data

## CRMS/ORMS

If risk have submitted to the next level, **Risk Focal** need to click on **Edit** menu icon at upper-left page as below:

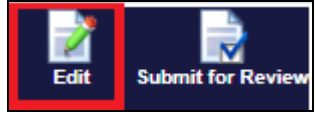

The fields displayed are:

| Fields     | Description                                                                    |
|------------|--------------------------------------------------------------------------------|
| Gross Risk | Impact Score                                                                   |
| Rating     | There are 10 impact factors for every risk rating.                             |
|            | Operating Costs                                                                |
|            | Cash Flow Impact                                                               |
|            | • Total Revenue (RM 'mil)                                                      |
|            | Legal/Regulatory/Compliance                                                    |
|            | Adverse Publicity/Reputation                                                   |
|            | Customer Service(Enquiry/Complaints)                                           |
|            | Business Process & System                                                      |
|            | Service/Business Interuption                                                   |
|            | Human Resource                                                                 |
|            | Safety and Health                                                              |
|            | User need to give score between 0 to 5 and no minimum limit on impact factors. |
|            | Likelihood Score                                                               |
|            | User need to give score between 0 to 5.                                        |
|            | Total Impact Score                                                             |
|            | Auto generated from system. The formula is:                                    |
|            | Sum of Risk Score/ Total number of box selected                                |
|            | Total Likelihood Score                                                         |
|            | Auto generated from system. It will take <b>Likelihood</b>                     |
|            | Score value.                                                                   |
|            | Scoring Level                                                                  |
|            | Auto generated from system. It is the combination of                           |

|                                                     | Impact and Likelihood Score, and will be presented by<br>Low, Medium, High or Extreme rating according to Risk<br>Matrix.For ARMS, once Gross Risk Rating are saved, the<br>Residual Risk Rating will be automatically updated<br>same as input in Gross Risk Rating. User are allowed to<br>update this Residual Risk Rating. |
|-----------------------------------------------------|----------------------------------------------------------------------------------------------------|
|                                                     | User can view the details of scoring by click on push button. Pop-up screen as below will be displayed : Operating costs                                                                                                    |
|                                                     | IMPACT_CODE IMPACT_DESC IMPACT_DETAILS                                                                                                    |
|                                                     | 1 Insignificant Increase of < 5%                                                                                                    |
|                                                     | 2 Minor Increase of 5% - 10%                                                                                                    |
|                                                     | 3 Moderate Increase of 11% - 15%                                                                                                    |
|                                                     | 4 Major Increase of 16% - 20%                                                                                                    |
|                                                     | 5 Catastrophic Increase of >20%                                                                                                    |
|                                                     | 0 N/A N/A                                                                                                    |
| Planned<br>Residual<br>Risk Rating<br><b>(ARMS)</b> | Click on Add push button to add new <b>Option</b> and<br><b>Planned Residual Risk Rating</b> . Maximum of 3 Option<br>are allowed.<br><b>PLANNED RESIDUAL RISK RATING</b><br>Add Delete<br>AUDIT VIEW Risk Treatment Ris<br>Screen as below will be displayed:                                                                 |

| PRR                                                                                    |                                                                                               |
|----------------------------------------------------------------------------------------|-----------------------------------------------------------------------------------------------|
| Risk Treatment Option                                                                  | - Please select -                                                                             |
| Risk Treatment Title                                                                   | - Please select -                                                                             |
| Risk Treatmen                                                                          | t -                                                                                           |
| Risk Treatment Cos<br>(RM                                                              | t                                                                                             |
| Estimate Time Of Projec                                                                |                                                                                               |
| (months                                                                                |                                                                                               |
| Operating Costs                                                                        |                                                                                               |
| Cash Flow Impac                                                                        |                                                                                               |
| Total Revenue (RM'mil                                                                  |                                                                                               |
| Legal /Regulatory                                                                      | ( 0 0 0 1 0 2 0 3 0 4 0 5 Info                                                                |
| Adverse                                                                                | <sup>5</sup> ● 0 ● 1 ● 2 ● 3 ● 4 ● 5 Info                                                     |
| Publicity/Reputation<br>Customer Service                                               |                                                                                               |
| (Enquiry/Complaints<br>Business Process &                                              |                                                                                               |
| System                                                                                 |                                                                                               |
| Interruption                                                                           |                                                                                               |
| Safety and Health                                                                      |                                                                                               |
|                                                                                        |                                                                                               |
| Likelihood                                                                             |                                                                                               |
| Total Impact Score                                                                     | -                                                                                             |
| Total Likelihood Sc<br>Scoring Level                                                   | ore 0                                                                                         |
| Only 3 option<br>down menu ar<br>- Please select -<br>Option 1<br>Option 2<br>Option 3 | are allowed to be entered. Click on drop<br>ad figure as below will be displayed.             |
| Risk Treatme<br>Click on drop<br>displayed. This<br>- Please select -                  | nt Title<br>down menu and figure as below will be<br>s list are filter by <b>Risk Title</b> . |
| TO4 - To Coordinate With<br>Non TO4 - To Coordinate                                    | CA A Mith PED                                                                                 |
| To Coordinate With Local                                                               | Authority And Regulator                                                                       |
| Minor Modification To Suit                                                             | Site Condition                                                                                |
| TM - STP Modification (Eff                                                             | luent Pipe)                                                                                   |
| TU - STP Upgrading                                                                     |                                                                                               |
| TR - STP Refurbishment                                                                 |                                                                                               |
| RT - Rationalisation                                                                   | ▼                                                                                             |
| Rick Treatme                                                                           | nt                                                                                            |
| Auto display b                                                                         | ased on <b>Risk Treatment Title</b> selected.                                                 |

| t <b>isk Treatment Cost(RM)</b><br>Ioney field type.                                                                                                    |
|----------------------------------------------------------------------------------------------------|
| stimate Time Of Project Completion (month)<br>fumber field type.                                                                                                    |
| mpact Score<br>ame as Gross Risk Rating                                                                                                    |
| <b>ikelihood Score</b><br>ame as <b>Gross Risk Rating</b>                                                                                                    |
| otal Impact Score<br>ame as Gross Risk Rating                                                                                                    |
| o <b>tal Likelihood Score</b><br>ame as <b>Gross Risk Rating</b>                                                                                                    |
| <b>coring Level</b><br>ame as <b>Gross Risk Rating</b>                                                                                                    |
| lick on <b>Save</b> push button to save the data. <b>PRR</b> screen<br>vill be closed automatically and user will be moved to the<br>revious screen ( <b>Risk Evaluation</b> tab). User are allowed<br>to choose <b>Selected Risk Treatment Plan</b> in the <b>Risk</b><br><b>Evaluation</b> tab ( <b>Planned Residual Risk Rating Section</b> ) |
| PLANNED RESIDUAL RISK RATING                                                                                                    |
| View PRR Risk Evaluation                                                                                                    |
| Add Delete                                                                                                    |
| AUDIT VIEW Risk Treatment Risk Treatment Title<br>Option                                                                                                    |
| View Status Option 1 TO4 - To Coordinate                                                                                                    |
| View Status     Option 2     To Coordinate With L                                                                                                    |
|                                                                                                    |
| lick on drop down menu and figure as below will be<br><u>isplayed. This list</u> based on data entered in <b>PRR</b> screen.<br><u>Please Select-</u><br><u>Please Select-</u><br>Option 1<br>Option 2                                                                                                    |
| nere are 2 buttons display in <b>Risk Evaluation</b> tab:                                                                                                    |

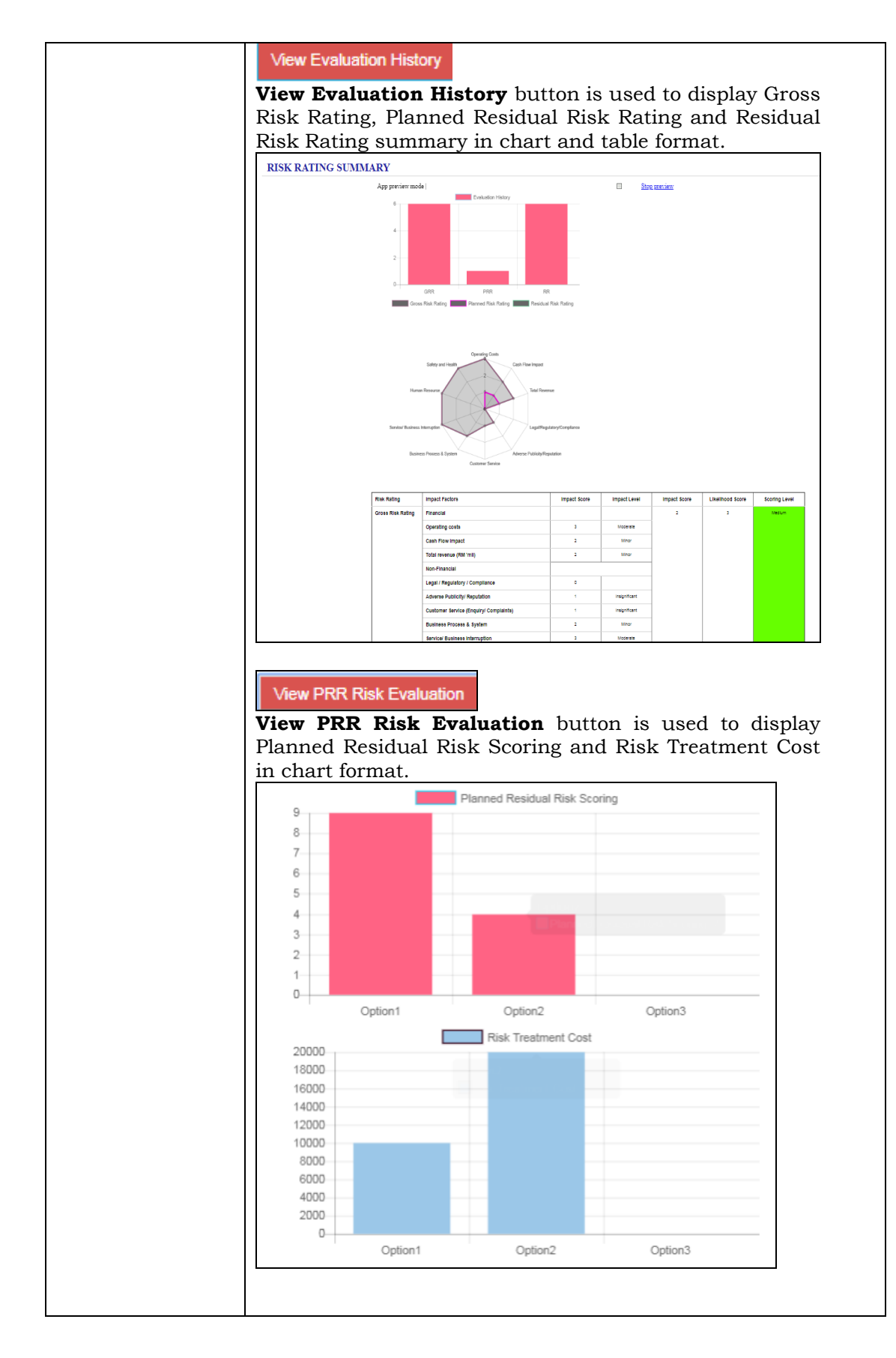

| Residual    | Click on <b>Add</b> push button to add new <b>Residual Risk</b> |
|-------------|-----------------------------------------------------------------|
| Risk Rating | Rating.                                                         |
|             | DECIDITAL DICK DATING                                           |
|             | KESIDUAL KISK KATING                                            |
|             | Add Delete                                                      |
|             |                                                                 |
|             | Screen as below will be displayed:                              |
|             | Screen as below will be displayed.                              |
|             | <u>RISK REGISTER</u> > RR                                       |
|             | Date Update 14-Aug-2018 10:08 AM                                |
|             | IMPACT SCORE                                                    |
|             | Operating Costs                                                 |
|             | Cash Flow Impact                                                |
|             | Total Revenue (RM'mil)   0 0 1 0 2 0 3 0 4 0 5 Info             |
|             | Legal/Regulatory/   0 0 1 2 3 4 5 Into                          |
|             |                                                                 |
|             | Publicity/Reputation                                            |
|             | (Enquiry/Complaints)                                            |
|             | Business Process &                                              |
|             | Service/Business  0 0 1 2 0 3 4 5 Info                          |
|             | Human Resource 🛛 0 0 1 0 2 0 3 0 4 0 5 Info                     |
|             | Safety and Health                                               |
|             | LIKELIHOOD SCORE                                                |
|             | Likelihood 🛛 0 0 1 0 2 0 3 0 4 0 5 Info                         |
|             | Total Impact Score -                                            |
|             | Total Likelihood Score 0                                        |
|             | Scoling Level                                                   |
|             | Impact Score                                                    |
|             | Same as Gross Risk Rating                                       |
|             |                                                                 |
|             | Likelihood Score                                                |
|             | Same as Gross Risk Rating                                       |
|             |                                                                 |
|             | Total Impact Score                                              |
|             | Same as <b>Gross Risk Rating</b>                                |
|             | Total Likelihood Score                                          |
|             | Same as Gross Risk Rating                                       |
|             |                                                                 |
|             | Scoring Level                                                   |
|             | Same as Gross Risk Rating                                       |
|             | Click on Save nuch hutton to save the data RR screen            |
|             | will be closed automatically and user will be moved to the      |
|             | previous screen ( <b>Risk Evaluation</b> tab).                  |

| Buttons         | Functions                                                                                                    |
|-----------------|----------------------------------------------------------------------------------------------------|
| Save            | To save the data, click on the <b>Save</b> push button.                                                                                                    |
| Edit data       | To edit the data, click on the <b>Edit data</b> push<br>button. <b>Edit data</b> push button only enabled<br>for <b>CRMS/ORMS</b> , if risk is not submitted to<br>the next level. |
| Discard changes | To cancel any changes, click on the <b>Discard changes</b> push button.                                                                                                    |

## 2.3.3 Risk Treatment Plan

Risk Treatment Plan can be entered based on role below:

| Risk Type | Role       |
|-----------|------------|
| CRMS      | Risk Focal |
| ORMS      | Risk Focal |
| ARMS      | Risk Owner |
| Top Risk  | RMCU       |

Below are the screen under **Risk Treatment Plan** tab based on type of risk.

## CRMS/ORMS/Top Risk

| RISK REGISTER           |                   |                      |
|-------------------------|-------------------|----------------------|
| RISK IDENTIFICATION     | RISK EVALUATION   | RISK TREATMENT PLAN  |
| RISK TREATMENT          | PLAN (OR & CR)    |                      |
| Risk Treatment Option : | - Please select - | Ŧ                    |
|                         | Info              |                      |
| Reason for Decision :   |                   |                      |
| Add Delete              |                   |                      |
| AUDIT VIEW              | Treatment Plan    | Estimated Start Date |

| RISK REGIS                     | TER > RISK TREATMENT PLAN     |
|--------------------------------|-------------------------------|
| Treatment Plan                 | 1                             |
| Priority                       | - Please select -             |
| Estimated Start Date           |                               |
| Estimated End Date             |                               |
| % of Completion                |                               |
| Status<br>Risk Treatment Owner | - Please select - Find a user |
| Risk Treatment Cost<br>(RM)    |                               |
| Revenue Opportunity<br>(RM)    |                               |
| Attachment                     | Choose File No file chosen    |
|                                | Status Update                 |
| Update Date                    | -                             |
| Status Update                  | -                             |
| % of Completion                | -                             |
| Status                         |                               |
| Attachment                     |                               |
| Reviewed                       |                               |

## ARMS

| RISK REGIS                                           | STER                                   |                 |                        |                      |  |
|------------------------------------------------------|----------------------------------------|-----------------|------------------------|----------------------|--|
|                                                      |                                        |                 |                        |                      |  |
| MISKIDENTITICATION                                   | MISK EVALUATION   RESK TREATHENT PEAN  |                 |                        |                      |  |
| RISK TREATMENT                                       | PLAN(ASSET RISK)                       |                 |                        |                      |  |
| Treatment Plan :                                     | TU - STP Upgrading                     | <b>x v</b>      |                        |                      |  |
| * Description :                                      |                                        |                 |                        |                      |  |
| Status :                                             | - Piesse select - v                    |                 |                        |                      |  |
| Risk Treatment Owner :                               | Nor Azura Massabir Ali × v Find a user |                 |                        |                      |  |
| Estimate time of project<br>completion :<br>(months) | 2                                      |                 |                        |                      |  |
| * Estimated Start Date :                             | 16 JULY 2018                           |                 | Estimated End Date :   | 14 SEPTEMBER 2018    |  |
| % of Completion :<br>(%)                             |                                        |                 |                        |                      |  |
| * AMP Project :                                      | - Please select - v                    |                 |                        |                      |  |
| Project Definition :                                 |                                        |                 |                        |                      |  |
| Project Status :                                     |                                        |                 |                        |                      |  |
| * Risk Treatment Cost :<br>(RM)                      | 20,000.00                              |                 |                        |                      |  |
| Revenue Opportunity :<br>(RM)                        |                                        |                 |                        |                      |  |
|                                                      | Abandon Risk Treatment Plan            |                 |                        |                      |  |
| Abandon Date :                                       |                                        |                 |                        |                      |  |
|                                                      | Risk Treatment Plan Report Closing     |                 |                        |                      |  |
| Reason for Closing :                                 |                                        |                 |                        |                      |  |
| RISK TREATMENT PLAN<br>AUDIT TRAIL                   | Risk Treatment Status<br>Title         | % of Completion | Expected<br>Start Date | Expected<br>End Date |  |
|                                                      | There are currently no records         |                 |                        |                      |  |

This screen is used to record treatment plan for each registered risk.

## ARMS

**Risk Owner** allowed to edit **Risk Treatment Plan** only when the risk is **approved** by **URMC/RMC/AORMC/AMSC**.

To add/edit data in this tab, **Risk Owner** need to click on **Edit** menu icon located at left upper page as below:

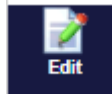

## CRMS/ORMS/Top Risk

To add/edit data in this tab, **Risk Focal/RMCU** need to click on **Edit data** <u>push button located at the bottom page as below:</u>

Edit data

#### CRMS/ORMS

If risk have submitted to the next level, **Risk Focal** need to click on **Edit** menu icon located at left upper page as below:

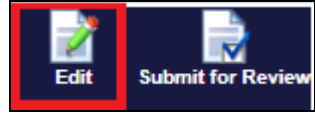

The fields displayed are:

| Fields                                                           | Description                                                                                                    |
|------------------------------------------------------------------|----------------------------------------------------------------------------------------------------|
| Risk Treatment<br>Option<br>(CRMS/ORMS/Top<br>Risk)              | Click on drop down menu and figure as<br>below will be displayed.<br>- Please select - A<br>Accept<br>Pass-on<br>Reduce<br>Terminate |
| Reason for Decision<br>(CRMS/ORMS/Top<br>Risk)<br>Treatment Plan | Free text. Reason for risk treatment<br>option decision.<br><b>CRMS/ORMS/Top Risk</b><br>Free text                                   |
|                                                                  | ARMS<br>Auto display and the value from <b>Risk</b><br>Treatment Title in PRR screen.                                                |
| Priority<br>(CRMS/ORMS/Top<br>Risk)                              | Click on drop down menu and figure as below will be displayed.                                                                       |

| Estimated Start<br>Date<br>Estimated End Date | - Please select -                                                                                                    |
|-----------------------------------------------|----------------------------------------------------------------------------------------------------|
| % of Completion                               | Percentage format.                                                                                                    |
| Status                                        | Click on drop down menu and figure as<br>below will be displayed.<br>- Please select -<br>Waiting<br>In Progress<br>Completed<br>Abandon                         |
| Risk Treatment<br>Owner                       | <b>CRMS/ORMS/Top Risk</b><br>Drop down menu and will list out all<br>IRMS users.<br><b>ARMS</b><br>Auto display. Will set Risk Owner as<br>Risk Treatment Owner. |
| Risk Treatment Cost                           | Number field type.                                                                                                    |
| Revenue<br>Opportunity<br>Attachment          | Number field type.         Allow to upload more then 1 file related                                                                                              |
| (CRMS/ORMS/Top<br>Risk)                       | to the risk.                                                                                                    |
| Update Date<br>(CRMS/ORMS/Top<br>Risk)        | Pop up calendar.                                                                                                    |
| Status Update<br>(CRMS/ORMS/Top<br>Risk)      | Status update of treatment plan.                                                                                                    |
| Reviewed<br>(CRMS/ORMS/Top<br>Risk)           | Flag status to know whether the treatment plan reviewed or not.                                                                                                  |

| Description (ARMS)           | Free text. The description of treatment                        |
|------------------------------|----------------------------------------------------------------|
| Estimate time of             | pian.                                                          |
| Estimate time of             | Auto display the value from Estimate                           |
| project                      | time of project completion in PRR                              |
| completion(months)<br>(ARMS) | screen.                                                        |
| AMP Project <b>(ARMS)</b>    | Click on drop down menu and figure as below will be displayed. |
|                              | - Please select - A                                            |
| Project Definition           | Enabled when <b>AMP Project</b> set as <b>Yes</b> .            |
| (ARMS)                       | Free text.                                                     |
| Project Status               | Enabled when <b>AMP Project</b> set as <b>Yes</b> .            |
| (ARMS)                       | Click on drop down menu and figure as                          |
|                              | below will be displayed.                                       |
|                              | - Please select -                                              |
|                              |                                                                |
|                              |                                                                |
|                              | Planning                                                       |
|                              | Tender Design                                                  |
|                              | Design                                                         |
|                              | Tender Construction                                            |
|                              | Construction                                                   |
|                              | Completion                                                     |
|                              |                                                                |
| Abandon Date                 | Pop up calendar.                                               |
| (ARMS)                       | The date when risk is set to abandon.                          |
| Reason for Closing<br>(ARMS) | Free text.                                                     |

Click on **Save** push button to save the data or **Cancel** push button to cancel any changes in **Treatment Plan** tab.

| Buttons         | Functions                                                                                                    |
|-----------------|----------------------------------------------------------------------------------------------------|
| Save            | To save the data, click on the <b>Save</b> push button.                                                                                                    |
| Edit data       | To edit the data, click on the <b>Edit data</b> push<br>button. <b>Edit data</b> push button only enabled<br>for <b>CRMS/ORMS</b> , if risk not submitted to the<br>next level. |
| Discard changes | To cancel any changes, click on the <b>Discard changes</b> push button.                                                                                                    |

٦

Г

| Save and submit | <b>Save and submit</b> push button only enabled for <b>CRMS/ORMS</b> . |
|-----------------|------------------------------------------------------------------------|
|                 | Risk Focal will see this button if:                                    |
|                 | Gross Risk Rating, Residual Risk Rating                                |
|                 | and Risk Treatment Plan entered                                        |
|                 | completely, and,                                                       |
|                 | • Risk not submitted to the next level.                                |
|                 | Asset Risk will not able to see this button.                           |

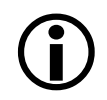

## For ARMS, if status in Treatment Plan changed to Abandon, Planned Residual Risk Rating and Residual Risk Rating value will set back to empty and Risk Status will set as Draft.

## 2.4 REPORTS

Click **Reports** on left sidebar menu.

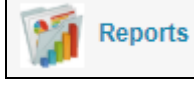

User can view the reports based on role as below:

## ARMS

| LIST OF REPORTS                                            |  |  |  |  |
|------------------------------------------------------------|--|--|--|--|
| ≯Asset Risk                                                |  |  |  |  |
| Risk Treatment Cost                                        |  |  |  |  |
| Revenue Opportunity                                        |  |  |  |  |
| Risk Summary by Risk Category                              |  |  |  |  |
| Section 1 : All Risk by Unit Office                        |  |  |  |  |
| Section 2 : Risk Summary by Unit Office                    |  |  |  |  |
| Section 3 : Risk Summary by Risk Category                  |  |  |  |  |
| Section 6 : Risk Details by Unit Office and Risk Category  |  |  |  |  |
| Section 7 (i) : Risk Status                                |  |  |  |  |
| Section 7 (iii) : Risk Treatment Status                    |  |  |  |  |
| Section 7 (iv) : Risk - Hold Status                        |  |  |  |  |
| Section 7 (v) : Risk Summary by Risk Treatment Plan Status |  |  |  |  |
| Section 7 (iv) : Roles                                     |  |  |  |  |

#### CRMS

| LIST OF REPORTS                          |
|------------------------------------------|
| ≻Corporate Risk                          |
| All Risk By Department                   |
| Revenue Opportunity                      |
| Risk Treatment Cost                      |
| Risk By Residual Risk Rating             |
| Risk Summary by Risk Category            |
| Risk Treatment Plan Status by Department |
| ARMS : Risk Treatment Plan Status        |
| ARMS : Risk Summary By Risk Title        |

#### ORMS

| LIST OF REPORTS               |
|-------------------------------|
| >Operational Risk             |
| All Risk - ORMS               |
| Revenue Opportunity           |
| Risk Treatment Cost           |
| Gross Risk Rating             |
| Residual Risk Rating          |
| Risk By Category              |
| Risk By Unit Office           |
| Risk Summary by Risk Category |
| Risk Treatment Plan Status    |

## 2.5 MINUTES OF MEETING

This menu enable for **ARMS** only and **URMC** allowed to generate the MOM.

Click **Minutes of Meeting** on left sidebar menu.

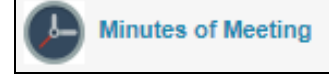

List of Minutes of Meeting (MOM) will be displayed as below. Double click on the row to see the details. Click on \*.pdf to open the MOM document.

| MINUTES OF MEETING                           |            |              |                          |          |
|----------------------------------------------|------------|--------------|--------------------------|----------|
| Add a new entry Export as: CSV XLS XML       |            |              |                          |          |
| Displaying rows: 1 to 8 (of 8 rows). Page: 1 |            |              |                          |          |
| Date created                                 | Meeting No | Meeting Date | Venue                    | MOM      |
| 23-May-2018 04:21 PM                         | 1          | 05-Feb-2018  | Meeting Room             | 1MOM.pdf |
| 10-Jul-2018 11:40 AM                         | 1          | 10-Jul-2018  | UO Seremban Meeting Room | 1MOM.pdf |
| 23-May-2018 04:21 PM                         | 2          | 09-Apr-2018  | Meeting Room             | 2MOM.pdf |

|                                                   | URMC MINUTES OF MEETING                                                                                                    |           |          |
|---------------------------------------------------|----------------------------------------------------------------------------------------------------|-----------|----------|
| Meet                                              | ing No/Year: 4/2018                                                                                                    |           |          |
| Unit                                              | Office : UOSE                                                                                                    |           |          |
| Date                                              | : 14 <sup>th</sup> August 2018                                                                                                    |           |          |
| Venu                                              | e : Meeting Room Seremban Unit Office                                                                                                    |           |          |
| JRM<br>1.  <br>2.  <br>3.  <br>4.  <br>5.  <br>6. | C Members Present<br>JRMC Chairman (Unit Manager)<br>JRMC Secretariat (Risk Focal)<br>Visk Manager (HOS or Manager - Treatment/Network/M&E)<br>Tegional Planning Manager<br>Janning Manager<br>Janning Manager<br>Janting Manager |           |          |
| By In<br>1. 1<br>Abse<br>1.                       | vitation<br>Risk Owners (by Invitation) - Engineer/Executives/Supervisors<br>nt with Apology                                                                                                    |           |          |
| No.                                               | Matters Discussed                                                                                                    | Action By | Dateline |
|                                                   | Chairman welcomed the members for the 4 <sup>th</sup> URMC Meeting for year 2018.                                                                                                    |           |          |
| 1.0                                               | The previous URMC Minutes of Meeting was confirmed.                                                                                                    |           |          |
| 2.0                                               | Risk Identified as of 14 <sup>th</sup> August 2018                                                                                                    |           |          |
|                                                   | Number of risk registered in the system: 121<br>Number of new risks identified as of the last URMC meeting: 121                                                                                                    |           |          |
| 3.0                                               | Analysis of Risk Inherent Scoring                                                                                                    |           |          |
|                                                   | Number of Risk Extreme: 15<br>Number of Risk High: 44<br>Number of Risk Medium: 22<br>Number of Risk Low: 8                                                                                                    |           |          |
| 4.0                                               | Review of Risk Treatment Status                                                                                                    |           |          |
|                                                   | Number of Risk Treatment Status Draft: 32<br>(Indicate reason for closing in general – details can be provided in attachment)                                                                                                    |           |          |
|                                                   | Number of Risk Treatment Status Rejected: 0<br>(indicate reason for closing in general – details can be provided in attachment)                                                                                                   |           |          |
|                                                   | Number of Risk Treatment Status Approved: 23<br>(indicate reason for closing in general – details can be provided in attachment)                                                                                                  |           |          |
|                                                   | Number of Risk Treatment Status Reverted to URMC: 0<br>(indicate reason for closing in general – details can be provided in attachment)                                                                                           |           |          |
|                                                   | Number of Risk Treatment Status Escalated to URMC: 8<br>(indicate reason for closing in general – details can be provided in attachment)                                                                                          |           |          |
| 5.0                                               | Review of Risk Treatment Plan Status                                                                                                    |           |          |
|                                                   | Number of response plan in Waiting: 1<br>(indicate reason for closing in general – details can be provided in attachment)                                                                                                    |           |          |
|                                                   |                                                                                                    |           |          |
|                                                   | Number of response plan In Progress: 2<br>(indicate reason for closing in general – details can be provided in attachment)                                                                                                    |           |          |

To generate new MOM, click on **Add a new entry** menu:

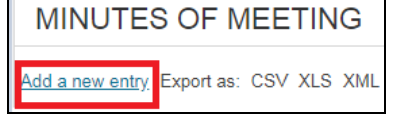

**Minutes of Meeting** screen will be displayed as below:

| Created by    | Ismail Yunus         |  |  |  |
|---------------|----------------------|--|--|--|
| Date created  | I4-Aug-2018 01:44 PM |  |  |  |
| Meeting No    | 4                    |  |  |  |
| Meeting year: | 2018                 |  |  |  |
| Meeting Date  |                      |  |  |  |
| Venue         |                      |  |  |  |
| МОМ           |                      |  |  |  |

The fields displayed are:

| Fields       | Description                                                   |
|--------------|---------------------------------------------------------------|
| Created by   | Auto display based on user login.                             |
| Date Created | Auto display based on current date.                           |
| Meeting No   | Auto generated from maximum no of meeting.                    |
| Meeting Year | Auto generated from current year. User able to edit the data. |
| Meeting Date | Pop up calendar.                                              |
| Venue        | Free text.                                                    |
| МОМ          | PDF file name. Double click this field to open this file.     |

| Buttons | Functions                                                  |
|---------|------------------------------------------------------------|
| Save    | To save the data, click on the <b>Save</b> push button.    |
| Cancel  | To cancel any changes, click on <b>Cancel</b> push button. |

## 2.6 RISK LISTING

This menu will list out all registered risk and filter by role/unit office/ department.

Click **Risk Listing** on left sidebar menu.

Risk Listing

**Risk Listing** screen will be displayed as below:

| RISK L                 | ISTING                  |                  |                   |              |                         |            |  |  |
|------------------------|-------------------------|------------------|-------------------|--------------|-------------------------|------------|--|--|
| Export as: CSV XLS XML |                         |                  |                   |              |                         |            |  |  |
| Displaying rov         | ws: 1 to 50 (of 121 rov | ws). Page: 1 2 3 |                   |              |                         |            |  |  |
| Form Ref<br>No         | Risk Type               | Date Identified  | Unit Office       | Risk Status  | Risk Treatment Status   | Risk Foca  |  |  |
|                        | - Please sel 🔻          |                  | - Please select - | - Please s 💌 |                         | - Please s |  |  |
| SED/1                  | Asset Risk              | 16-Apr-2018      | NEGERI SEMBILAN   | Active       | Submitted by Risk Focal | Akeel Muh  |  |  |
| SED/10                 | Asset Risk              | 10-Jul-2018      | NEGERI SEMBILAN   | Active       | Submitted by Risk Focal | Akeel Muh  |  |  |
| SED/11                 | Asset Risk              | 10-Jul-2018      | NEGERI SEMBILAN   | Active       | Escalate to URMC        | Akeel Muh  |  |  |
| SED/12                 | Asset Risk              | 03-Jul-2018      | NEGERI SEMBILAN   | Active       | Escalate to RMC         | Akeel Muh  |  |  |
| SED/13                 | Asset Risk              | 11-Jul-2018      | NEGERI SEMBILAN   | Active       | Submitted by Risk Focal | Akeel Muh  |  |  |

Users can export this listing into CSV, XLS or XML format by click on menu below:

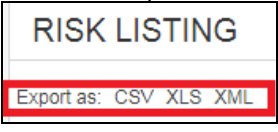

## 2.7 WORKING INBOX

This menu will list out all pending task list based on user role.

Click **Working Inbox** on left sidebar menu.

Working Inbox

## Working Inbox screen will be displayed as below:

| WORKING               | WORKING INBOX INFO     |                |                 |                |                        |            |  |  |
|-----------------------|------------------------|----------------|-----------------|----------------|------------------------|------------|--|--|
| Export as: CSV XL     | Export as: CSV XLS XML |                |                 |                |                        |            |  |  |
| Displaying rows: 1 to | 50 (of 90 rows). P     | age: 1 2       |                 |                |                        |            |  |  |
| Registration Date     | Form Ref No            | Risk Type      | Date Identified | From           | Risk Owner             | Risk Focal |  |  |
|                       |                        | - Please sel v |                 |                |                        |            |  |  |
| 13-Aug-2018           | SEN/70                 | Asset Risk     | 06-Aug-2018     | Akeel Muhildin | Nor Azura Massabir Ali | Akeel Muhi |  |  |
| 08-Aug-2018           | SEN/69                 | Asset Risk     | 06-Aug-2018     | Akeel Muhildin | Nor Azura Massabir Ali | Akeel Muhi |  |  |
| 07-Aug-2018           | SEN/61                 | Asset Risk     | 06-Aug-2018     | Akeel Muhildin | Nor Azura Massabir Ali | Akeel Muhi |  |  |
| 07-Aug-2018           | SEN/67                 | Asset Risk     | 06-Aug-2018     | Akeel Muhildin | Nor Azura Massabir Ali | Akeel Muhi |  |  |

Users can export this listing into CSV, XLS or XML format by click on below menu:

```
WORKING INBOX INFO
```

Besides using this menu, user can check their pending task list by click on **Inbox** icon at the upper-right corner of the page.

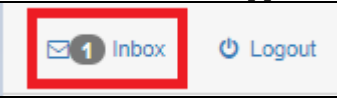

| Filter | my inbox tasks by       | Pending × *      |               |
|--------|-------------------------|------------------|---------------|
|        | Received                | Submission<br>No | Task          |
| ×      | 21-May-2018<br>02:55 PM | 005569           | URMC Approver |
|        | 17-May-2018<br>04:48 PM | 005543           | URMC Approver |

## 2.8 ABOUT

This menu will display about basic IRMS information.

Click **About** on left sidebar menu.

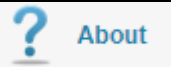

**About** screen will be displayed as below:

**ABOUT** 

```
IWK Risk Management System (IRMS)
```

Version 1.0.0

Copyright 2018 Indah Water Konsortium Sdn Bhd

Last Updated : 14-Aug-2018

## 2.9 CODES & CONTROL

This menu enable for **Admin User** only to maintain reference data in IRMS tables.

Click Codes & Control on left sidebar menu.

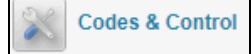

| User Configuration            |                   |                        |                               |                               |  |  |  |
|-------------------------------|-------------------|------------------------|-------------------------------|-------------------------------|--|--|--|
|                               |                   |                        |                               |                               |  |  |  |
| Risk Category                 | Sub Risk Category | Risk Title             | Risk Cause                    | Risk Effect                   |  |  |  |
|                               |                   |                        |                               |                               |  |  |  |
| Risk Option                   | Risk Description  | Risk Treatment         | Risk IAD Finding              | Risk Treatment<br>Plan Status |  |  |  |
|                               |                   |                        |                               |                               |  |  |  |
| Risk Control<br>Effectiveness | User Level        | Risk Approver          | Region Group                  | Risk Project<br>Status        |  |  |  |
|                               |                   |                        |                               |                               |  |  |  |
| Risk Section                  | Risk Impact       | Risk Impact            | Risk Treatment<br>Plan Option | Risk Treatment<br>Plan Level  |  |  |  |
|                               |                   |                        |                               |                               |  |  |  |
| Risk<br>Consequences          | Risk Matrix       | Risk Cause<br>Register | Risk Treatment<br>Status      |                               |  |  |  |
| Register                      |                   |                        |                               |                               |  |  |  |
| User Settings                 | i                 |                        |                               |                               |  |  |  |
|                               |                   |                        |                               |                               |  |  |  |
| User Management               |                   |                        |                               |                               |  |  |  |

**Codes & Control** screen will be displayed as below:

There are 2 sections in this screen:

| Section       | Codes                                                  |
|---------------|--------------------------------------------------------|
| User          | Allow <b>Admin User</b> to create new or edit existing |
| Configuration | reference IRMS data.                                   |
|               | Risk Category                                          |
|               | Sub Risk Category                                      |
|               | Risk Title                                             |
|               | Risk Cause                                             |
|               | Risk Effect                                            |
|               | Risk Option                                            |
|               | Risk Description                                       |
|               | Risk Treatment Title                                   |
|               | Risk IAD Finding                                       |
|               | Risk Treatment Plan Status                             |
|               | Risk Control Effectiveness                             |
|               | • User Level                                           |
|               | Risk Approver                                          |
|               | Region Group                                           |
|               | Risk Project Status                                    |

| <ul> <li>Risk Section</li> <li>Risk Impact</li> <li>Risk Treatment Plan Option</li> <li>Risk Treatment Plan Level</li> <li>Risk Consequences</li> <li>Risk Cause</li> <li>Risk Matrix</li> <li>Risk Treatment Status</li> </ul> | Category, click on Risk                   |
|----------------------------------------------------------------------------------------------------|-------------------------------------------|
| Category icon and below screen                                                                                                    | n will be displayed:                      |
| RISK CATEGORY view                                                                                                    |                                           |
| Add a new entry Export as: CSV XLS XML                                                                                                    |                                           |
| Displaying rows: 1 to 10 (of 10 rows). Page: 1                                                                                                    |                                           |
| Risk Category                                                                                                    |                                           |
| Organization Capability and Human Resource Risk                                                                                                    |                                           |
| Information and Technology Risk                                                                                                    |                                           |
| Strategic Risk                                                                                                    |                                           |
| Corporate Risk                                                                                                    |                                           |
| Operational Risk                                                                                                    |                                           |
| External Risk                                                                                                    |                                           |
| Reputational Risk                                                                                                    |                                           |
| To edit the data, double click or<br>To create new data, click on <b>Ad</b><br>below screen will be displayed:<br>RISK CATEGORY view<br>Add a new entry Export as: CSV XLS XML                                                  | n row.<br>I <b>d a new entry</b> menu and |
| RISK CATEGORY                                                                                                    | 7                                         |
| Created by Norhafiza Misno                                                                                                    |                                           |
| Date created 14-Aug-2018 05:10 PM<br>Risk Category                                                                                                    |                                           |
| Active - Please select -                                                                                                    |                                           |
| Top Risk Category . Please select - *                                                                                                    |                                           |
| Seve Cancel                                                                                                    |                                           |
| Click on <b>Save</b> push button to s                                                                                                    | ave the data.                             |
| Click on <b>Cancel</b> push button to                                                                                                    | o cancel any changes.                     |

| User Settings | Admin User allo                     | wed to add or edit information of IR                          | MS  |  |  |  |  |  |
|---------------|-------------------------------------|---------------------------------------------------------------|-----|--|--|--|--|--|
|               | users.                              |                                                               |     |  |  |  |  |  |
|               | Click on User Management icon:      |                                                               |     |  |  |  |  |  |
|               |                                     |                                                               |     |  |  |  |  |  |
|               |                                     |                                                               |     |  |  |  |  |  |
|               | User Management                     |                                                               |     |  |  |  |  |  |
|               |                                     |                                                               |     |  |  |  |  |  |
|               | Below screen wi                     | ll be displayed:                                              | _   |  |  |  |  |  |
|               | User Management                     |                                                               |     |  |  |  |  |  |
|               | Register New User                   |                                                               |     |  |  |  |  |  |
|               | Usemame ID Full 1                   | Name Employ                                                   | /ee |  |  |  |  |  |
|               | BalaN AN E                          | ALAKRISHNAN S K A NADARAJAH 1111                              |     |  |  |  |  |  |
|               | rodzis <u>A RO</u>                  | DZI SHARIF 3201                                               |     |  |  |  |  |  |
|               | ghanim ABD                          | GHANI MOHAMED 4772                                            |     |  |  |  |  |  |
|               | ghanis ABDU                         | JL GHANIS SHUKOR 5201                                         |     |  |  |  |  |  |
|               |                                     |                                                               | _   |  |  |  |  |  |
|               | MASTER ADM<br>MASTER ADMENISTRATIVE | INISTRATIVE                                                   |     |  |  |  |  |  |
|               | EMPLOYEE ID                         |                                                               |     |  |  |  |  |  |
|               | * USERNAME<br>USERNAME SELECTED :   | Please select a value V Find                                  |     |  |  |  |  |  |
|               | * FULLNAME                          |                                                               |     |  |  |  |  |  |
|               | ORACLE USERID                       | @iv/k.com.my                                                  |     |  |  |  |  |  |
|               | * DESIGNATION                       | Please select a value V Find                                  |     |  |  |  |  |  |
|               | DEPARTMENT                          | Please select a value  Find Please select a value  Find  Find |     |  |  |  |  |  |
|               | SYSTEM                              | © CERT<br>ØIRMS                                               |     |  |  |  |  |  |
|               | ROLES                               | Add record Delete ROLE ROLEID APPROVER                        |     |  |  |  |  |  |
|               |                                     | There are currently no records                                |     |  |  |  |  |  |
|               | IRMS<br>* USER STATUS               | Please select a value Y Find                                  |     |  |  |  |  |  |
|               | Save Cancel                         |                                                               |     |  |  |  |  |  |
|               |                                     |                                                               |     |  |  |  |  |  |
|               | The fields displa                   | yed are:                                                      |     |  |  |  |  |  |
|               | Fields                              | Description                                                   |     |  |  |  |  |  |
|               | Employee ID                         | ID no of staff.                                               |     |  |  |  |  |  |
|               | Username                            | Click on drop down menu and                                   |     |  |  |  |  |  |
|               |                                     | displayed This list will list out                             |     |  |  |  |  |  |
|               |                                     | all IWK staff name who have                                   |     |  |  |  |  |  |

|          | Network ID.                                                                                                    |
|----------|----------------------------------------------------------------------------------------------------|
|          | ZUBER MAI ISA<br>ZUELFAKHAR AL-BUKHARY IBRAHIM<br>ZUKAMI ANONYMOUS<br>ZUKAMI SYSTEM<br>ZUL AZEMAN SAFIAN<br>ZUL AZEMAN SAFIAN                                                                                      |
| Usernar  | ne Auto display                                                                                                    |
| Selected | ne nato alopiay.                                                                                                    |
| Fullnam  | ne Auto display.                                                                                                    |
| Email    | Auto display.                                                                                                    |
| Oracle U | Jserid Auto display.                                                                                                    |
| Designa  | tion Designation                                                                                                    |
| Unit Off | ice Click on drop down menu and figure as below will be displayed.                                                                                                    |
|          | For <b>ARMS</b> , need to enter this field.                                                                                                    |
|          | Please select a value ▼<br>KANGAR<br>KLANG<br>KUANG<br>KUALA LUMPUR<br>LABUAN<br>LANGAT<br>LANGKAWI<br>MANJUNG                                                                                                    |
| Departm  | hent Click on drop down menu and figure<br>as below will be displayed.<br>For <b>CRMS</b> , need to enter this field.                                                                                              |
|          | Please select a value V<br>BUSINESS DEVELOPMENT & IMPLEMENTATION<br>CAPITAL WORKS<br>CORPORATE COMMUNICATIONS<br>CORPORATE PLANNING<br>CUSTOMER, BILLING & COLLECTION<br>FINANCE<br>HUMAN CAPITAL & ADMINISTRATION |
| System   | Choose <b>IRMS</b> check box.                                                                                                    |
| Roles    | Click on <b>Add Record</b> push button<br>and screen will be displayed as<br>below:<br>ROLES Add record Delete                                                                                                    |
|          | USER_MANAGEMENT       > ROLES         ROLE      Please select a value       V         Save       Cancel                                                                                                    |
|          | as below will be displayed.                                                                                                    |

|             |                                                                                                    | - 1                    |
|-------------|----------------------------------------------------------------------------------------------------|------------------------|
|             | Please select a value<br>TRMS                                                                                                    |                        |
|             | IRMS Admin                                                                                                    | <u> </u>               |
|             | IRMS AMSC                                                                                                    |                        |
|             | IRMS AORMC                                                                                                    |                        |
|             | IRMS CR                                                                                                    |                        |
|             | IRMS OR                                                                                                    |                        |
|             | IRMS Risk Co-Owner CR                                                                                                    |                        |
|             | IRMS Risk Co-Owner OR<br>IRMS Risk Expert                                                                                                    |                        |
|             | IRMS Risk Focal AR                                                                                                    |                        |
|             | IRMS Risk Focal CR                                                                                                    |                        |
|             | IRMS Risk Focal OR                                                                                                    |                        |
|             | IRMS Risk Owner CR                                                                                                    |                        |
|             | IRMS Risk Owner OR                                                                                                    |                        |
|             | IRMS Risk Owner TR                                                                                                    |                        |
|             | IRMS RMC                                                                                                    |                        |
|             | IRMS ORMC                                                                                                    |                        |
|             |                                                                                                    | 3                      |
|             | List of roles in IRM                                                                                                    | S.                     |
|             | Roles                                                                                                    | Risk Type              |
|             | IRMS                                                                                                    | View Only              |
|             | IRMS Admin                                                                                                    | Allow to               |
|             |                                                                                                    | access/edit Codes      |
|             |                                                                                                    | & Control menu         |
|             | IRMS AMSC                                                                                                    | ARMS                   |
|             | IRMS AORMC                                                                                                    | ARMS                   |
|             | IRMS AR                                                                                                    | ARMS                   |
|             | IRMS CR                                                                                                    | CRMS                   |
|             | IRMS OR                                                                                                    | ORMS                   |
|             | IRMS Risk Co-Owner                                                                                                    | CRMS                   |
|             | IRMS Risk Co-Owner                                                                                                    | ORMS                   |
|             | IRMS Risk Expert                                                                                                    | Allow to view all of   |
|             |                                                                                                    | risk type              |
|             | IRMS Risk Focal AR                                                                                                    | ARMS                   |
|             | IRMS Risk Focal CR                                                                                                    | CRMS                   |
|             | IRMS Risk Focal OR                                                                                                    | ORMS                   |
|             | IRMS Risk Owner AR                                                                                                    | ARMS                   |
|             | IRMS Risk Owner CR                                                                                                    | CRMS                   |
|             | IRMS Risk Owner OR                                                                                                    | ORMS                   |
|             | IRMS Risk Owner TR                                                                                                    | Top Risk               |
|             | IRMS RMC                                                                                                    | ARMS                   |
|             | IRMS URMC                                                                                                    | ARMS                   |
|             |                                                                                                    |                        |
|             | Admin User need t                                                                                                    | o undate below         |
|             | role first hofers the                                                                                                    | v select another       |
|             |                                                                                                    | y select another       |
|             | roles.                                                                                                    |                        |
|             | Risk Tupe                                                                                                    | Roles                  |
|             | CRMS                                                                                                    | IRMS CR                |
|             | ODMO                                                                                                    |                        |
|             | URIVIS                                                                                                    | IKIMIS UK              |
|             | ARMS                                                                                                    | IRMS AR                |
|             | Click on Save nuch                                                                                                    | hutton to save         |
|             | the data.                                                                                                    | Sation to save         |
|             |                                                                                                    |                        |
|             | To add another role                                                                                                    | e, click on <b>Add</b> |
|             | Record push butto                                                                                                    | n.                     |
|             | The material states in the second states and second states and s |                        |
| User Status | To set user is active                                                                                                    | e or not.              |
|             | LICK OIL GIOP GOWI                                                                                                    | menu anu ngure         |

|   | as below will be displayed.                                                                                          |  |  |  |  |  |
|---|----------------------------------------------------------------------------------------------------|--|--|--|--|--|
|   | Please select a value ▼<br>Active<br>Inactive<br>Locked<br>Please select a value                                     |  |  |  |  |  |
|   | ** Mandatory field                                                                                                   |  |  |  |  |  |
| í | If users' data is registered without entering any<br>mandatory field, the data will never be saved into<br>database. |  |  |  |  |  |

## 3.0 APPENDIX3.1 IMPACT AND LIKELIHOOD

| Eactors                                                                                                    | Impact                                                                                                    |                                                                                                    |                                                                                                    |                                                                      |                                                                                                    |                                                                                       |                                                                                                    |                                                                                                    |                                                                                                    |  |
|----------------------------------------------------------------------------------------------------|----------------------------------------------------------------------------------------------------|----------------------------------------------------------------------------------------------------|----------------------------------------------------------------------------------------------------|----------------------------------------------------------------------|----------------------------------------------------------------------------------------------------|---------------------------------------------------------------------------------------|----------------------------------------------------------------------------------------------------|----------------------------------------------------------------------------------------------------|----------------------------------------------------------------------------------------------------|--|
| 1 401013                                                                                                    | Insig                                                                                                    | nificant                                                                                                    | М                                                                                                    | inor                                                                 | Mod                                                                                                    | erate                                                                                 | erate Major                                                                                                    |                                                                                                    | Catastrophic                                                                                                    |  |
|                                                                                                    |                                                                                                    | 1                                                                                                    | 2                                                                                                    |                                                                      |                                                                                                    | 3                                                                                     | 4                                                                                                    |                                                                                                    | 5                                                                                                    |  |
| Financial                                                                                                    |                                                                                                    |                                                                                                    |                                                                                                    |                                                                      | Inoroooo                                                                                                    | of 110/                                                                               | Increase of 1                                                                                                    | <u>co/</u>                                                                                             |                                                                                                    |  |
| Operating costs                                                                                              | Increas                                                                                                    | e of < 5%                                                                                                    | Increase of 5% - 10%                                                                                         |                                                                      | 15                                                                                                    | 5%                                                                                    | 20%                                                                                                    | 070 -                                                                                                  | Increase of >20%                                                                                                    |  |
| Cash Flow Impact                                                                                             | Minimal/ No impact                                                                                                    |                                                                                                    | Cash flow impact<br>absorbed under<br>normal operating<br>condition.                                         |                                                                      | Expected<br>in cas<br>reserve<br>to 2 me<br>oper<br>expe                                                                                                    | d to result<br>sh flow<br>being 1.5<br>onths of<br>rating<br>enses.                   | Expected to re<br>cash flow res<br>being less tha<br>months of ope<br>expenses                                                                              | sult in<br>erve<br>n 1.5<br>rating                                                                     | Inability to meet financial obligation.                                                                                           |  |
| Total revenue<br>(RM 'mil)                                                                                   | Decrease by < 5%                                                                                                    |                                                                                                    | Decrease by 5% -<br>10%                                                                                      |                                                                      | Decrease<br>20                                                                                                    | e by 10% -<br>0%                                                                      | by 10% - Decrease by 2<br>6 30%                                                                                                    |                                                                                                    | Decrease by >30%                                                                                                    |  |
| Non-financial                                                                                                |                                                                                                    |                                                                                                    |                                                                                                    |                                                                      | -                                                                                                    |                                                                                       | I                                                                                                    |                                                                                                    |                                                                                                    |  |
| Legal /<br>Regulatory /<br>Compliance                                                                        | <ul> <li>No litigation consequences</li> <li>Minimal impact</li> </ul>                                                                 |                                                                                                    | received but no<br>amounting to<br>payment of<br>compound or core<br>actions and can be<br>rectified easily. |                                                                      | Compound is<br>imposed for non-<br>compliance but can<br>be rectified within a<br>week or before the<br>deadline.                                                                                                    |                                                                                       | and/ or summons<br>court action are<br>received - issues<br>maybe prolonged<br>and take several<br>week to be rectified.                                    |                                                                                                    | Bankruptcy     Petitions to Wind Up     Company license     revoked     Closure of operations     Jail sentence for     directors |  |
| Adverse<br>Publicity/<br>Reputation                                                                          | • Minim<br>• Rumor<br>cov<br>• Little ef<br>mo                                                                                         | <ul> <li>Minimum impact<br/>Rumors, no media<br/>coverage.<br/>Little effect on staff<br/>morale.</li> <li>Minor impact due to<br/>complaints</li> <li>Some public<br/>embarrassment.</li> <li>Minor impact due to<br/>complaints</li> <li>Some public<br/>embarrassment.</li> <li>Minor effect on staff<br/>morale/public<br/>attitude</li> <li>Significant media<br/>coverage</li> <li>Significant effect<br/>on staff morale and<br/>public perception of<br/>the organisation.</li> <li>Serious media<br/>coverage</li> <li>Public confiden<br/>in the organisation.</li> <li>Use of service<br/>affected.</li> </ul> |                                                                                                    | edia<br>gative<br>ge<br>lence<br>ation<br>d.<br>vice                 | Adverse international<br>media coverage with<br>authority intervention<br>that could cause the<br>organisation's<br>reputation to sustain<br>long-term / permanent<br>damage / disruption to<br>business<br>• Court enforcement.<br>• Public Inquiry. |                                                                                       |                                                                                                    |                                                                                                    |                                                                                                    |  |
|                                                                                                    |                                                                                                    |                                                                                                    |                                                                                                    | Impact                                                               |                                                                                                    |                                                                                       |                                                                                                    |                                                                                                    |                                                                                                    |  |
| Factors                                                                                                    | Insi                                                                                                    | gnificant                                                                                                    | Ν                                                                                                    | Ainor                                                                | Mo                                                                                                    | derate                                                                                | Major                                                                                                    | •                                                                                                    | Catastrophic                                                                                                    |  |
| Customer Service                                                                                             | Resp                                                                                                    | 1                                                                                                    | Resr                                                                                                    | 2<br>onded to                                                        | Respo                                                                                                    | 3<br>nded to                                                                          | 4<br>Responded                                                                                                    | to                                                                                                    | Not responded to                                                                                                    |  |
| (Enquiry/<br>Complaints)                                                                                     | enquiry/ complaint<br>received below LoS.                                                                                              |                                                                                                    | enquiry/ complaint<br>within LoS.                                                                            |                                                                      | enquiry/ complaint<br>within 3-5 days<br>above LoS.                                                                                                    |                                                                                       | enquiry/ complaint<br><5 days above LoS.                                                                                                    |                                                                                                    | • Media intervention                                                                                                    |  |
| Business<br>Process &<br>System                                                                              | Minor errors in<br>systems or<br>processes requiring<br>corrective action, or<br>minor delay without<br>impact on overall<br>schedule. |                                                                                                    | Policy procedural rule<br>occasionally not meet<br>or services do not<br>fully meet needs.                   |                                                                      | accountability<br>requirements not<br>met. Inconvenient<br>but not client<br>welfare<br>threatening.                                                                                                    |                                                                                       | Strategies not<br>consistent with<br>Company/<br>Shareholders'<br>agenda. Trends<br>show service is<br>degraded.                                            |                                                                                                    | Critical system failure,<br>bad policy advice or<br>ongoing non-<br>compliance. Business<br>severely affected.                    |  |
| Service/<br>Business<br>Interruption                                                                         | Interruption in<br>service which does<br>not impact to the<br>customer or the<br>ability to continue to<br>provide service.            |                                                                                                    | Short term disruption<br>to service with minor<br>impact on delivery of<br>service to customer.              |                                                                      | Some disruption in<br>service with<br>unacceptable<br>impact on service<br>deliver to<br>customer.<br>Temporary loss of<br>ability to provide<br>service.                                                                                             |                                                                                       | Sustained loss of<br>service which has<br>various impact on<br>delivery of service to<br>customer resulting in<br>major contingency<br>plans being invoked. |                                                                                                    | Permanent loss of core<br>service or facility.<br>Disruption to facility<br>leading to significant<br>"knock on" effect.          |  |
| Human Resource                                                                                               | No turnover,<br>operation resume as<br>usual.                                                                                          |                                                                                                    | Turnover rate of 5-<br>10% with minor<br>disruption to<br>operation.                                         |                                                                      | Turnover rate of<br>10-20% with<br>moderate<br>disruption to<br>operation.                                                                                                    |                                                                                       | Turnover rate of<br>20-30% with major<br>disruption to<br>operation.                                                                                        |                                                                                                    | Turnover rate of >30%<br>with extreme disruption<br>to operation.                                                                 |  |
| Safety and Health                                                                                            | First aid or near<br>miss accident. Abser<br>occu<br>cons                                                                              |                                                                                                    | Absent fr<br>occupa<br>consecu                                                                               | Absent from normal<br>occupation for <4 for 4 consecutive days.<br>d |                                                                                                    | It from<br>ccupation<br>ays and<br>insecutive<br>ys.                                  |                                                                                                    | erious<br>ch<br>on.                                                                                    | Fatality.                                                                                                    |  |
| Almost Corta                                                                                                 | in                                                                                                    | l ike                                                                                                    |                                                                                                    | LIKEII                                                               | nood                                                                                                    |                                                                                       | nlikely                                                                                                    |                                                                                                    | Rare                                                                                                    |  |
| Almost Cefta                                                                                                 |                                                                                                    | 2                                                                                                    | ai y                                                                                                    | USS<br>3                                                             | INIC                                                                                                    | Uniikely                                                                              |                                                                                                    |                                                                                                    | 5                                                                                                    |  |
| The risk is expected to occur<br>in most circumstances or<br>certainly occur within the 12<br>months period. |                                                                                                    | The ris<br>expected<br>several tir<br>yea                                                                                                    | sk is The risk is<br>to occur to occur<br>mes in a once in the<br>ar. mon                                    |                                                                      | expected<br>at least<br>e next 12<br>hs.                                                                                                    | The risk is likely to<br>occur less frequent<br>but at least once in<br>next 3 years. |                                                                                                    | The risk may occur in<br>exceptional circumstances<br>and is unlikely to occur in<br>the next 5 years. |                                                                                                    |  |

## 3.2 RISK MATRIX

|                | IMPACT                                                                                                    |   | An event where the<br>impact can be absorbed /<br>managed through routine<br>control activity. | An event where the<br>impact can be absorbed /<br>managed with minimum<br>Management effort. | An event that causes the<br>business to sustain<br>negative financial / non-<br>financial impacts that<br>would require some work<br>/ planning from<br>Management to manage<br>the issue. | An event that could lead<br>the business to sustain<br>huge adverse financial /<br>non-financial impacts<br>that would require hard<br>work from Management<br>to manage the issue. | An event that could<br>potentially crumple the<br>entire business in the<br>long term. |
|----------------|----------------------------------------------------------------------------------------------------|---|------------------------------------------------------------------------------------------------|----------------------------------------------------------------------------------------------|----------------------------------------------------------------------------------------------------|----------------------------------------------------------------------------------------------------|----------------------------------------------------------------------------------------|
| LIKELIHOO      |                                                                                                    |   | Insignificant                                                                                  | Minor                                                                                        | Moderate                                                                                                    | Major                                                                                                    | Catastrophic                                                                           |
|                |                                                                                                    |   | 1                                                                                              | 2                                                                                            | 3                                                                                                    | 4                                                                                                    | 5                                                                                      |
| Almost Certain | The risk is expected to occur<br>in most circumstances or<br>certainly occur within the 12<br>months period. | 5 | Medium                                                                                         | High                                                                                         | High                                                                                                    | Extreme                                                                                                    | Extreme                                                                                |
| Likely         | The risk is expected to occur several times in a year.                                                       | 4 | Medium                                                                                         | Medium                                                                                       | High                                                                                                    | High                                                                                                    | Extreme                                                                                |
| Possible       | The risk is expected to occur<br>at least once in the next 12<br>months.                                     | 3 | Low                                                                                            | Medium                                                                                       | High                                                                                                    | High                                                                                                    | High                                                                                   |
| Unlikely       | The risk is likely to occur less<br>frequently but at least once in<br>the next 3 years.                     | 2 | Low                                                                                            | Low                                                                                          | Medium                                                                                                    | Medium                                                                                                    | High                                                                                   |
| Rare           | The risk may occur in<br>exceptional circumstances<br>and is unlikely to occur in the<br>next 5 years.       | 1 | Low                                                                                            | Low                                                                                          | Medium                                                                                                    | Medium                                                                                                    | High                                                                                   |